# ZXV10 H201L Domáca brána Príručka pre údržbu a správu

Verzia: V1.0

ZTE CORPORATION NO. 55, Hi-tech Road South, ShenZhen, P.R.China Postcode: 518057 Tel: (86) 755 26770801 URL: http://ensupport.zte.com.cn E-mail: support@zte.com.cn

# PRÁVNE INFORMÁCIE

Copyright © 2010 ZTE CORPORATION.

Všetky práva vyhradené.

Žiadna časť tejto publikácie sa nesmie citovať, reprodukovať, prekladať alebo využívať žiadnou formou alebo spôsobom, elektronicky alebo mechanicky, vrátane fotokopírovania a mikrofilmov, bez predchádzajúceho písomného povolenia od spoločnosti ZTE Corporation.

Túto príručku publikovala spoločnosť ZTE Corporation. Vyhradzujeme si právo vykonávať úpravy tlačových chýb a aktualizovať špecifikácie bez predchádzajúceho upozornenia.

Verzia č. : RVersion: V1.0 Čas úprav : 2013-10-22 (R1.0) Príručka č. :

# Obsah

# Bezpečnostné pokyny

#### Počas inštalácie a používania

- Vždy používajte sieťový adaptér dodaný so zariadením. Nepoužívajte žiadny iný adaptér. Inak by zariadenie nemuselo fungovať správne alebo by sa mohlo poškodiť.
- Aby nedošlo k zasiahnutiu elektrickým prúdom alebo vzniku požiaru, nepreťažujte elektrickú zásuvku ani napájací kábel.
- Pravidelne kontrolujte všetky káble, či nenastali problémy a poškodené káble okamžite vymeňte.
- Aby nedošlo k prehriatiu zariadenia, ponechajte dostatočný priestor na rozptýlenie tepla.
- · Zariadenie nevystavujte priamemu slnečnému svetlu ani žiadnemu zdroju tepla.
- Zariadenie neumiestňujte na vlhké alebo mokré miesto. Dávajte pozor, aby na zariadenie nevyšplechla voda.
- Zariadenie umiestnite na stabilný podklad.
- Zariadenie pred čistením vypnite a odpojte od siete. Nedotýkajte sa transformátora, kým nevychladne.
- Pred opätovným zapnutím alebo vypnutím zariadenia počkajte aspoň tri sekundy.
- · Vetrací otvor zariadenia nesmie byť blokovaný.
- Keď zariadenie nebudete dlhší čas používať, odpojte ho od elektrickej siete.
- Keď sa toto zariadenie nachádza v blízkosti detí alebo ho používajú deti, je potrebný dohľad.
- Keď sa zariadenie správa neobvykle, okamžite ho odpojte (napr. keď začne dymiť, vydávať zvuky alebo z neho ide nezvyčajný zápach).
- · Zariadenie nepoužívajte počas búrky s bleskami.

#### Informácie ohľadne servisu

Neoprávnené rozobratie alebo oprava budú mať za následok stratu záruky. Ak sa zariadenie akýmkoľvek spôsobom poškodilo, obráťte sa na kvalifikovaného servisného pracovníka (nižšie sú uvedené príklady možných poškodení):

- Elektrická zásuvka alebo napájací kábel sú poškodené.
- Do zariadenia sa vyliala kvapalina.
- · Zariadenie bolo vystavené dažďu alebo vlhkosti.
- Zariadenie nefunguje normálne.
- Zariadenie spadlo.

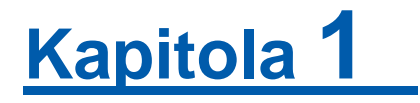

# Úvod

# Predstavenie výrobku

Domáca brána ZXV10 H201L (ZXV10 H201L) je modulárna prístupová brána. Brána ZXV10 H201L slúži ako centrum pre domácu sieť, umožňuje rôznym zariadeniam zdieľať internet a poskytuje domácim používateľom dátové, hlasové/faxové a IPTV služby.

# Typické použitie

Obrázok 1 znázorňuje typické použitie brány ZXV10 H201L.

## Obrázok 1 Typické použitie

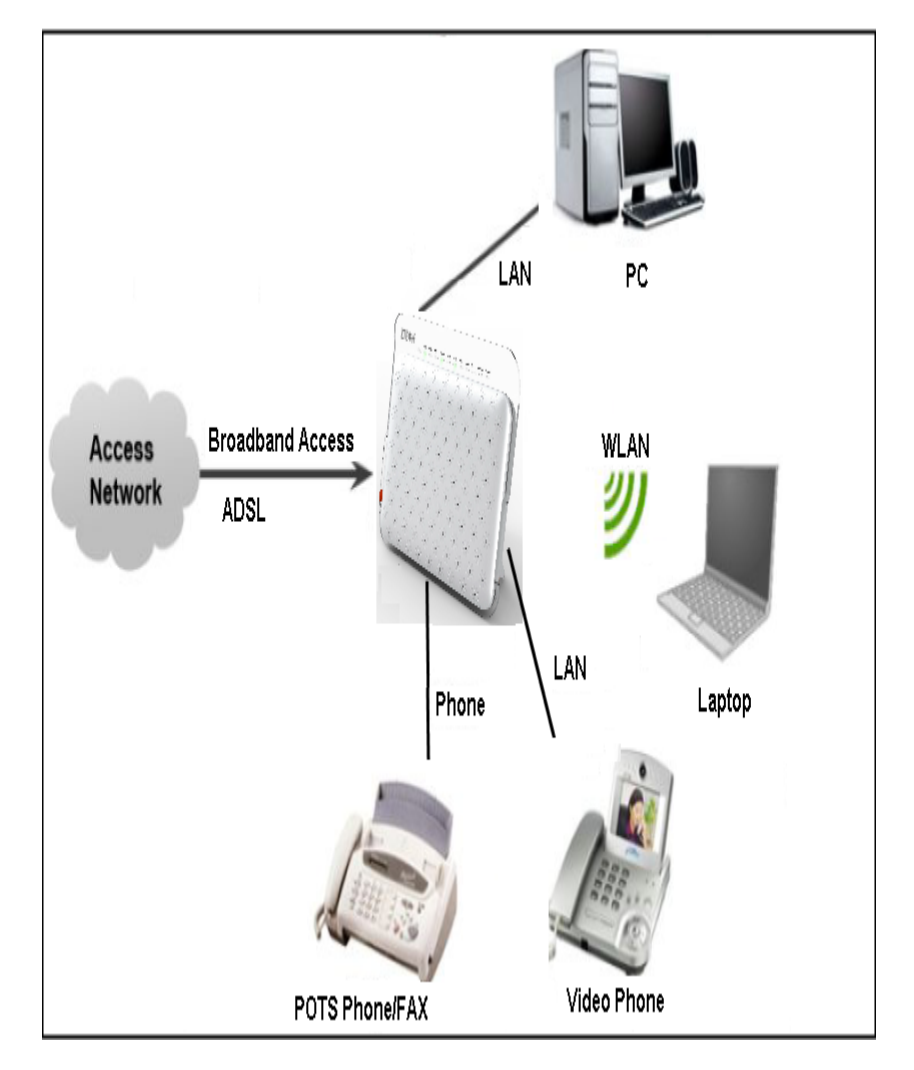

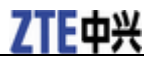

# Vlastnosti

- Internetový prístup cez ADSL, ADSL2, ADSL2+
- Prepojenie medzi sieťami LAN/WLAN a internetom
- Štyri ethernetové rozhrania 10/100Bsae-T
- Štyri bezdrôtové rozhrania IEEE 802.11b/g/n
- VoIP a FoIP služby
- · Zdieľanie internetového pripojenia cez smerovač a režim mosta
- IP QoS pre VoIP, FoIP a dátové služby
- Brána firewall a riadenie prístupu, zaisťujúce bezpečnosť domácich sietí
- · Jednoduchá inštalácia a používanie
- Bezpečná správa zariadenia a služieb

# Indikátory

Predný panel zariadenia ZXV10 H201L obsahuje indikátory informujúce o stave brány. V nasledovnej tabuľke sú vysvetlené indikátory na prednom paneli:

| Indikátor | Stav         | Opis                                                                                                    |
|-----------|--------------|----------------------------------------------------------------------------------------------------|
| Power     | Svieti       | Brána je zapnutá.                                                                                                    |
|           | Nesvieti     | Brána je vypnutá.                                                                                                    |
| Internet  | Svieti       | Brána pristupuje na internet s úspešne pridelenou<br>IP adresou.                                                                                                    |
|           | Nesvieti     | <ul> <li>Brána nie je zapnutá.</li> <li>Brána nedokáže vytvoriť ADSL pripojenie.</li> <li>IP alebo PPP relácia bola ukončená kvôli inému dôvodu než Časový limit nečinnosti.</li> <li>ADSL pripojenie je v režime mosta.</li> </ul> |
| DSL       | Svieti       | ADSL pripojenie je v dobrom stave.                                                                                                    |
|           | Pomaly bliká | Fyzické pripojenie je v dobrom stave, no nenašiel<br>sa nosný signál.                                                                                                    |
|           | Rýchlo bliká | Brána je v procese "podania rúk" a vyjednávania<br>pre vytvorenie ADSL pripojenia.                                                                                                    |
|           | Nesvieti     | ADSL pripojenie nie je vytvorené.                                                                                                    |
| WPS       | Svieti       | Je povolený protokol WPS (Wi-Fi Protected Setup).                                                                                                    |
|           | Pomaly bliká | Prebieha proces WPS.                                                                                                    |
|           | Rýchlo bliká | Vyskytla sa chyba v procese WPS.                                                                                                    |
|           | Nesvieti     | Je deaktivovaný štandard WFS alebo proces WPS trvá dlhšie než dve minúty.                                                                                                    |

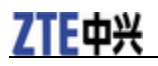

| Indikátor | Stav     | Opis                                                                |
|-----------|----------|---------------------------------------------------------------------|
| WLAN      | Svieti   | Sieť WLAN je v dobrom stave.                                        |
|           | Bliká    | Prenášajú sa dáta.                                                  |
|           | Nesvieti | Sieť WLAN nie je aktivovaná.                                        |
| LAN1 až   | Svieti   | Je vytvorené LAN pripojenie.                                        |
| LAN4      | Bliká    | Prenášajú sa dáta.                                                  |
|           | Nesvieti | Nie je vytvorené LAN pripojenie.                                    |
| Phone     | Svieti   | Registrácia do VoIP siete úspešná.                                  |
|           | Bliká    | Telefón je zdvihnutý.                                               |
|           | Nesvieti | Nepodarilo sa zaregistrovať do VoIP siete.                          |
| USB       | Svieti   | Je pripojené USB zariadenie (napr. pevný disk).                     |
|           | Bliká    | Prenášajú sa dáta.                                                  |
|           | Nesvieti | Zariadenie nie je zapnuté alebo nie je pripojené<br>USB zariadenie. |

# Porty a tlačidlo

Zadný panel

Zadný panel zariadenia ZXV10 H201L obsahuje porty a tlačidlo Reset, ako je znázornené na nasledovnom obrázku:

#### Obrázok 2 Zadný panel (Porty a tlačidlo Reset)

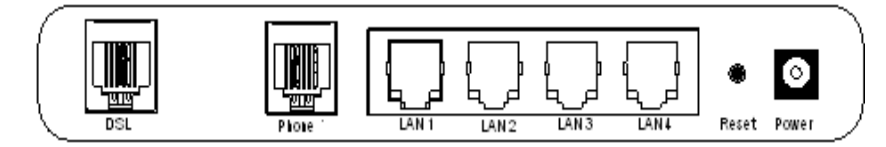

V nasledovnej tabuľke sú opísané porty a tlačidlo Reset na zadnom paneli brány:

| Označenie       | Port/Tlačidlo      | Opis                                                                                                    |
|-----------------|--------------------|----------------------------------------------------------------------------------------------------|
| DSL             | DSL port           | Pripojenie ADSL linky alebo rozdeľovača telefónnou linkou (konektor RJ-11).                                                                   |
| Phone           | Telefónny port     | Pripojenie telefónu.                                                                                                    |
| LAN1 až<br>LAN4 | Ethernetové porty  | Pripojenie počítačov alebo iných sieťových<br>zariadení sieťovými káblami (konektory<br>RJ-45).                                               |
| Reset           | Tlačidlo Reset     | Po stlačení a podržaní tlačidla Reset na<br>dlhšie než päť sekúnd brána obnoví svoje<br>predvolené nastavenia a automaticky sa<br>reštartuje. |
| Power           | Konektor napájania | Pripojenie sieť ového adaptéra.                                                                                                    |

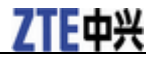

Bočný panel

Na paneli na ľavej strane (pri pohľade spredu) sa nachádzajú tri tlačidlá, ako je znázornené na obrázku nižšie:

#### Obrázok 3 Panel na ľavej strane (Tlačidlá)

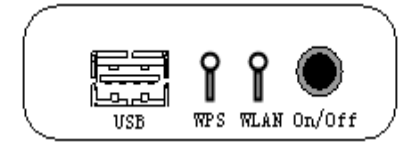

V nasledovnej tabuľke sú opísané tlačidlá na paneli na ľavej strane brány (pri pohľade spredu):

| Označenie | Tlačidlo                | Opis                                                                    |
|-----------|-------------------------|-------------------------------------------------------------------------|
| On/Off    | Vypínač                 | Zapnutie a vypnutie brány.                                              |
| WLAN      | Prepínač WLAN           | Povolenie alebo zakázanie WLAN RF.                                      |
| WPS       | Prepínač WPS            | Vytvorenie pripojenia WLAN stlačením tlačidla WPS.                      |
| USB       | Hostiteľský USB<br>port | Hostiteľský USB port slúžiaci na pripojenie<br>úložného USB zariadenia. |

#### Požiadavky na konfiguráciu systému

Pred použitím zariadenia ZXV10 H201L sa uistite, že sú splnené nasledovné požiadavky:

- Máte s poskytovateľom internetového pripojenia podpísanú zmluvu o poskytovaní služby ADSL.
- Je dostupný adaptér bezdrôtovej siete 802.11b/g/n (externý alebo interný).
- Pre služby VoIP alebo FoIP je dostupný telefón alebo fax.
- Všetky počítače, ktoré sa budú pripájať do siete musia mať správne nainštalovaný operačný systém (Windows 98, Windows Me, Windows 2000, Windows XP, Windows VISTA alebo Linux), ovládač NIC a protokol TCP/IP. Okrem toho musí byť správne dokončená sieťová konfigurácia počítača.
- Máte nastavenú IP adresu, adresu servera brány a adresu DNS servera pre zariadenie ZXV10 H201L. IP adresa brány môže byť statická IP adresa, dynamická IP adresa získaná z DHCP servera, alebo IP adresa pridelená počas vytáčania PPPoE. Adresu servera brány a adresu DNS servera môžete získať od vášho poskytovateľa internetových služieb.
- Na počítači v sieti LAN je dostupný webový prehliadač, ako napríklad Microsoft Internet Explorer 6.0 alebo novšia verzia, alebo Netscape Communicator 4.0 alebo novšia verzia.

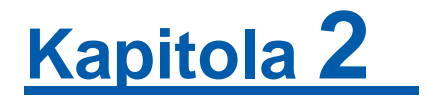

# Inštalácia

# Zapojenie zariadenia

#### Inštalácia zariadenia

**B** Poznámky:

Zariadenie ZXV10 H201L môžete umiestniť na miesto so silným bezdrôtovým signálom, aby bol Wi-Fi prístup rýchly.

#### Kroky

- 1. Vyberte zariadenie ZXV10 H201L a podperné nožičky z balenia, vrátane sieťového adaptéra a káblov.
- 2. Podperné nožičky namontujte tak, že ich uchopíte, zarovnáte zaisťovacie hlavičky (1 a 2) s otvormi (A a B) na zadnom paneli zariadenia, a potom hlavičky zasuniete do otvorov tak, ako je to znázornené na nasledovnom obrázku:

#### Obrázok 4 Montáž podperných nožičiek

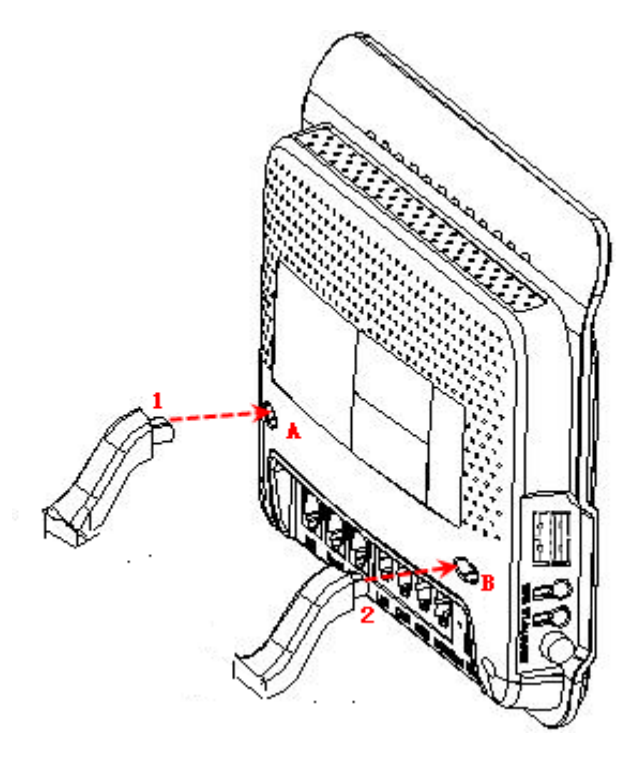

3. Zariadenie umiestnite na stabilný podklad, ako je to znázornené na nasledovnom obrázku:

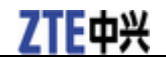

#### Obrázok 5 Umiestnenie zariadenia

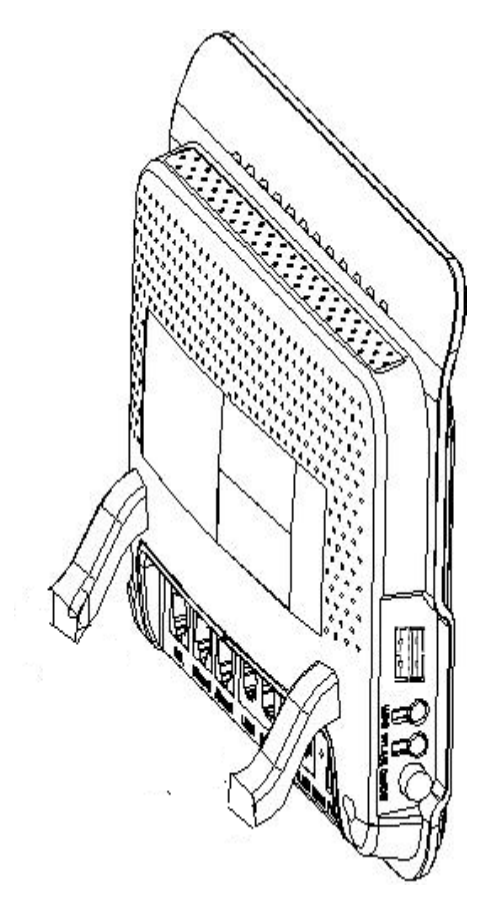

-KONIEC KROKOV-

#### Pripojenie do siete WAN

Zariadenie ZXV10 H201L môžete pripojiť do siete WAN cez pripojenie uplink ADSL.

#### Uplink ADSL

▲ Upozornenie:

Pred pripojením telefónu k rozdeľovaču musíte do ADSL rozdeľovača nainštalovať hlasový filter. Pripojenie telefónu priamo k rozdeľovaču bude mať za následok, že sa zariadenie ZXV10 H201L nedokáže pripojiť k ústredňovému zariadeniu. Na minimalizáciu rušenia stačí jeden hlasový filter.

- 1. Zapojte prívodnú telefónnu linku do linkového portu ASDL rozdeľovača.
- 2. Prostredníctvom telefónneho kábla (konektory RJ-11) prepojte port DSL brány ZXV10 H201L s portom Modem rozdeľovača.
- 3. Prostredníctvom telefónneho kábla (konektory RJ-11) zapojte telefón do portu Phone na rozdeľovači.

#### Zapojenie do siete LAN

Počítač môžete pripojiť do siete LAN tak, že ho zapojíte priamo do brány ZXV10 H201L, alebo ho môžete pripojiť k bráne ZXV10 H201L cez rozbočovač alebo prepínač.

#### Priame pripojenie počítača k bráne ZXV10 H201L

<sup>6</sup> Dôverné a chránené informácie spoločnosti ZTE CORPORATION

- 1. Zapojte jeden koniec sieťového kábla (konektor RJ-45) do portu LAN na bráne ZXV10 H201L.
- 2. Zapojte druhý koniec sieť ového kábla do ethernetového portu na počítači.

#### Pripojenie počítača k zariadeniu ZXV10 H201L cez rozbočovač alebo prepínač

- 1. Zapojte jeden koniec sieťového kábla (konektor RJ-45) do portu LAN na bráne ZXV10 H201L.
- 2. Zapojte druhý koniec sieť ového kábla do ethernetového portu na rozbočovači alebo prepínači.
- 3. Prostredníctvom sieťového kábla (konektory RJ-45) zapojte počítač do rozbočovača alebo prepínača.

# Pripojenie telefónu

V nasledovnej časti je opísaný spôsob pripojenia telefónu k bráne ZXV10 H201L.

#### Kroky

- 1. Zapojte jeden koniec telefónneho kábla (konektor RJ-11) do telefónu.
- 2. Zapojte druhý koniec telefónneho kábla (konektor RJ-11) do portu Phone na bráne ZXV10 H201L.

-KONIEC KROKOV-

## Zapojenie sieťového adaptéra

Poznámky:

Sieťový adaptér vám odporúčame zapojiť do brány ZXV10 H201L až po zapojení všetkých súvisiacich káblov a zariadení.

#### Kroky

- 1. Zapojte sieťový adaptér do konektora napájania na bráne ZXV10 H201L, a potom ho zapojte do elektrickej zásuvky.
- 2. Zapnite bránu. Po zapnutí brány sa rozsvieti indikátor napájania.
- -KONIEC KROKOV-

# Konfigurácia počítača

#### Kontrola konfigurácie proxy servera

Pred použitím počítača na konfiguráciu brány ZXV10 H201L je potrebné, aby ste skontrolovali a uistili sa, že je deaktivovaný proxy server webového prehliadača a že nie je spustená brána firewall alebo bezpečnostný softvér.

Nižšie je opísaný spôsob skontrolovania proxy servera programu Microsoft Internet Explorer.

#### Kroky

- 1. Otvorte prehliadač Internet Explorer a potom zvoľte **Tools > Internet Options**.
- 2. Kliknite na kartu Connections a potom kliknite na tlačidlo LAN Settings.
- 3. Overte, že nie je začiarknuté políčko Use a proxy server for your LAN.
- 4. Kliknite na OK.
- -KONIEC KROKOV-

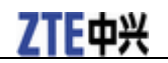

#### Konfigurácia protokolu TCP/IP

Konfigurácia protokolu TCP/IP je potrebná, ak je na vašom počítači nainštalovaný systém Windows 95, Windows 98, Windows ME, Windows 2000 alebo Windows XP. Na konfiguráciu protokolu TCP/IP je možné použiť dve metódy, a získať tak dynamickú IP adresu (odporúčané) alebo statickú adresu. Nižšie sú opísané tieto dve metódy konfigurácie protokolu TCP/IP v operačnom systéme Windows XP.

#### Dynamická IP adresa

- 1. Na pracovnej ploche zvoľte **Start > Control Panel**.
- 2. Dvakrát kliknite na ikonu Network Connection.
- 3. Pravým tlačidlom kliknite na ikonu Local Area Connection a zvoľte Properties.
- 4. Zvoľte Internet Protocol (TCP/IP) a potom kliknite na tlačidlo Properties.
- 5. V dialógovom okne Internet Protocol (TCP/IP) Properties zvoľte Obtain an IP address automatically a Obtain DNS server address automatically.
- 6. Kliknite na OK.

#### Statická IP adresa

**Boznámky:** 

Počítač aj brána ZXV10 H201L musia byť konfigurované v rovnakom segmente siete. Formát IP adresy počítača je 192.168.1.x, kde x je desiatkové celé číslo medzi 2 a 254, napríklad 192.168.1.2.

- 1. Na pracovnej ploche zvoľte **Start > Control Panel**.
- 2. Dvakrát kliknite na ikonu Network Connection.
- 3. Pravým tlačidlom kliknite na ikonu Local Area Connection a zvoľte Properties.
- 4. Zvoľte Internet Protocol (TCP/IP) a potom kliknite na tlačidlo Properties.
- 5. V dialógovom okne Internet Protocol (TCP/IP) Properties zvoľte Obtain an IP address automatically a Use the following IP address.
- 6. Nastavte IP adresu (napríklad 192.168.1.2) pre počítač, nastavte masku podsiete na 255.255.255.0, a nastavte predvolenú bránu na 192.168.1.1.
- 7. Kliknite na OK.

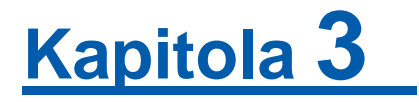

# Príprava nastavenia

## Predvolené nastavenia

Predvolené nastavenia brány ZXV10 H201L sú nasledovné:

- IP adresa brány ZXV10 H201L pre LAN je 192.168.1.1, a maska podsiete je 255.255.255.0.
- DHCP server je povolený, čo znamená, že počítače môžu získavať IP adresy z brány ZXV10 H201L cez DHCP.
- Počiatočné meno používateľa a heslo pre bežného používateľa na prihlasovanie na stránku konfigurácie brány ZXV10 H201L sú vyznačené na štítku na zariadení ZXV10 H201L.
- Predvolený názov WLAN (SSID), typ šifrovania, a šifrovací kľúč, sú vyznačené na štítku na zariadení ZXV10 H201L.
- Poznámky:

Ak brána ZXV10 H201L nefunguje správne v dôsledku chýb v konfigurácii, alebo ak zabudnete prihlasovacie heslo, stlačte a na dlhšie ako 5 sekúnd podržte stlačené tlačidlo Reset (pomocou ihly alebo špendlíka) na zadnom paneli zariadenia, kým je brána ZXV10 H201L zapnutá. Zariadenie obnoví svoje predvolené nastavenia a potom sa automaticky reštartuje.

# Kontrola pred konfiguráciou

Pred konfiguráciou brány ZXV10 H201L skontrolujte a ubezpečte sa, že:

- LAN indikátor zodpovedajúci portu LAN nepretržite svieti alebo bliká, ak je počítač zapojený do portu LAN brány prostredníctvom sieťového kábla (krížený alebo priamy).
- Pripojenie WLAN je v normálnom stave a indikátor WLAN nepretržite svieti alebo bliká, ak je počítač pripojený k bráne prostredníctvom siete WLAN (Wi-Fi).
- · Vlastnosti protokolu TCP/IP sú správne konfigurované.
- Brána firewall alebo iný bezpečnostný softvér, sú deaktivované.
- · Nastavenie proxy servera webového prehliadača je deaktivované.
- Od poskytovateľa pripojenia na internet ste získali informácie potrebné na konfiguráciu brány.

# Prihlásenie

Bránu ZXV10 H201L je možné konfigurovať a spravovať prostredníctvom webového rozhrania. Nižšie je opísaný spôsob prihlásenia sa na stránku konfigurácie brány ZXV10 H201L.

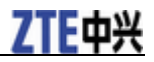

#### Kroky

1. Otvorte webový prehliadač (napríklad Internet Explorer) a do panela s adresou zadajte http://192.168.1.1 (predvolená IP adresa brány ZXV10 H201L pre LAN). Potom stlačte **Enter**. Zobrazí sa dialógové okno prihlásenia.

#### Obrázok 6 Prihlásenie

| Please login to | continue |       |
|-----------------|----------|-------|
| Username        |          |       |
| Password        |          | Login |

2. Zadajte meno používateľa a heslo správcu, a potom kliknite na **Login**. Zobrazí sa stránka konfigurácie.

-KONIEC KROKOV-

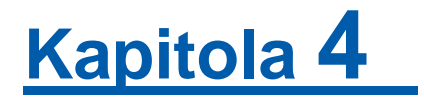

# Zobrazenie informácií o zariadení

#### Kroky

Sta

1. Zvoľte Status > Device Information. Zobrazí sa stránka Device Information.

#### Obrázok 7 Informácie o zariadení

| Status             | Path:Status-Device Information |                      |                         | <u>Loqout</u> |
|--------------------|--------------------------------|----------------------|-------------------------|---------------|
| Device Information |                                |                      |                         |               |
| Network            |                                | Model                | ZXV10 H201L             |               |
| Security           |                                | Serial Number        | ZTEEF01D5J00019         |               |
| Application        |                                | Hardware Version     | V1.0.0e                 |               |
| Administration     |                                | Software Version     | V1.0.01_STT06           |               |
|                    |                                | DSL Firmware Version | 4.5.1.A.0.2             |               |
|                    |                                |                      |                         |               |
|                    |                                | USB Status           | not attached            |               |
|                    |                                |                      |                         |               |
|                    |                                | VoIP Register Status | Unregistered            |               |
|                    |                                | Telefon Number       |                         |               |
|                    |                                |                      |                         |               |
|                    |                                | WLAN SSID Name       | ZTE_F39E                |               |
|                    |                                | WLAN Password        | ZTEEF01D5J00019         |               |
|                    |                                |                      |                         |               |
|                    |                                | Internet IP Address  | 0.0.0.0                 |               |
|                    |                                | Internet DNS Address | 0.0.0.0/0.0.0.0/0.0.0.0 |               |
|                    |                                |                      |                         |               |

2. Prečítajte si informácie o zariadení na stránke Device Information. -KONIEC KROKOV-

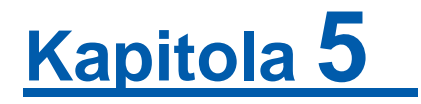

# Konfigurácia siete

# Konfigurácia pripojenia WAN

Protokol PPPoE (Point-to-Point Protocol over Ethernet) umožňuje pripojenia s nemennými bodmi pripojenia (point-to-point) v ethernetovej sieti (vyžaduje sa overovanie), a vytvára používateľsky orientované kanály relácií.

#### Kroky

1. Zvoľte Network > WAN > WAN Connection. Zobrazí sa stránka WAN Connection.

# Status Path:Network-WAN-WAN Connection Logout Network Username H201L@ZTE WAN Password Password WAN PopoE pass-through Image: Comparison of the security Application Administration Image: Comparison of the security

#### Obrázok 8 Pripojenie WAN

2. Nastavte parametre v súlade s opismi v nasledovnej tabuľke (Tabuľka 1).

#### Tabul'ka 1 Parametre pripojenia WAN

| Parameter          | Opis                                                                                                    |
|--------------------|----------------------------------------------------------------------------------------------------|
| Username/Password  | Meno používateľa a heslo pre overenie pripojenia<br>PPPoE, ktoré poskytuje poskytovateľ internetového<br>pripojenia. |
| PPPoE pass-through | Povolenie alebo zakázanie funkcie PPPoE Pass<br>Through.                                                             |

- 3. Kliknite na Submit.
- -KONIEC KROKOV-

# Konfigurácia siete WLAN

## Nastavenie základných informácií

Poznámky:

Ak je v sieti WLAN (Wi-Fi) povolený štandard IEEE 802.11n, šifrovacie algoritmy WEP a TKIP sú zakázané.

#### Kroky

1. Zvoľte Network > WLAN > Settings. Zobrazí sa stránka Basic Settings.

| <b>Obrázok 9</b> | Stránka | základných | nastavení |
|------------------|---------|------------|-----------|
|------------------|---------|------------|-----------|

| Status              | Path:Network-WI AN-Settings | In                              | aout |
|---------------------|-----------------------------|---------------------------------|------|
| Network             | r dameer on their octango   |                                 | goun |
| WAN                 | Enable Wireless RF          | V                               |      |
| WEAN                | Enable Isolation            |                                 |      |
| Cattings            | Mode                        | Mixed(802.11b+802.11a+802.11r▼  |      |
| Access Control List | Country/Pogion              | Clouakia                        |      |
| Associated Devices  | Country/Region              |                                 |      |
|                     | Band Width                  | 40Mhz                           |      |
| Comito              | Channel                     | Auto 💌                          |      |
| Security            | Short Guard Interval(SGI)   |                                 |      |
| Application         | Beacon Interval             | 900 ms                          |      |
| Administration      | Transmitting Power          | 100%                            |      |
|                     | OoC Turo                    |                                 |      |
|                     | Qos type                    |                                 |      |
|                     | DTIM Interval               | 1                               |      |
|                     |                             |                                 |      |
|                     | Hide SSID                   |                                 |      |
|                     | Maximum Clients             | 9 (1 ~ 32)                      |      |
|                     | SSID Name                   | ZTE_F39E (1 ~ 32 characters)    |      |
|                     | Priority                    | 0                               |      |
|                     |                             |                                 |      |
|                     |                             |                                 |      |
|                     | Authentication Type         | WPA2-PSK                        |      |
|                     | WPA Passphrase              | ZTEEF01D5J0 (8 ~ 63 characters) |      |
|                     | WPA Group Key Update        | 600 sec                         |      |
|                     | WPA Encryption Algorithm    | AES                             |      |
|                     | an a sharpara agunala       | r new                           |      |

2. Nastavte parametre v súlade s opismi v Tabuľke 2.

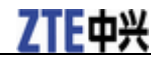

#### Tabul'ka 2 Parametre základných nastavení

| Parameter                           | Opis                                                                                                    |
|-------------------------------------|----------------------------------------------------------------------------------------------------|
| Enable Wireless RF                  | Povolenie alebo zakázanie WLAN RF.                                                                                                    |
| Enable Isolation                    | Povolenie alebo zakázanie izolácie WLAN.                                                                                                    |
| Mode                                | Režim bezdrôtovej komunikácie. Možnosti sú:<br>Mixed (802.11b+802.11g) a Mixed<br>(802.11b+802.11g+802.11n) (predvolené).                                                                                                    |
| Country/Region                      | Výber krajiny alebo regiónu v závislosti od<br>aktuálneho použitia.<br>Predvolené: Greece (Grécko).                                                                                                    |
| Band Width                          | Šírka pásma. Možnosti sú: <b>20Mhz</b> (predvolené)<br>a <b>40Mhz</b> .<br>Tento parameter je dostupný, len keď je povolený<br>štandard 802.11n.                                                                                                    |
| Channel                             | Kanál bezdrôtového signálu. Možnosti sú: Auto<br>(predvolené), 1 až 13.<br>Zvoľte vhodné číslo bezdrôtového kanála v súlade<br>s kódom krajiny.<br>Bezdrôtový kanál použitý na komunikáciu medzi<br>bezdrôtovým prístupovým bodom a bezdrôtovou<br>stanicou určujú miestne úrady. Všetky koncové<br>zariadenia komunikujúce s bránou ZXV10 H201L<br>musia používať rovnaký kanál. |
| Short Guard Interval(SGI)<br>Enable | Povolenie alebo zakázanie intervalov SGI.<br>Toto začiarkávacie políčko je dostupné, len keď je<br>povolený štandard 802.11n.                                                                                                    |
| Beacon Interval                     | Interval signálu tzv. "majáka" (jednotka: ms).<br>Predvolené nastavenie je 100 ms.                                                                                                    |
| Transmitting Power                  | Vysielací výkon vo forme pomeru výstupného<br>výkonu voči maximálnemu výkonu. Možnosti sú:<br>100% (predvolené), 80%, 60%, 40% a 20%.<br>Čím väčší je výstupný výkon, tým väčšia je<br>prenosová vzdialenosť.                                                                                                    |
| QoS Type                            | Typ QoS. Možnosti sú: <b>Disabled</b> , <b>WMM</b> a <b>SSID</b> (predvolené).                                                                                                    |
| DTIM Interval                       | Interval DTIM (Delivery Traffic Indication Message)                                                                                                    |
| Hide SSID                           | Povolenie alebo zakázanie vysielania SSID.                                                                                                    |
| Maximum Clients                     | Maximálny počet klientov, ktoré môžu pristupovať do siete WLAN.                                                                                                    |
| SSID Name                           | Identifikátor SSID (Service Set Identifier) siete<br>WLAN, ktorý sa používa na riadenie bezdrôtového<br>prístupu. Ide o reťazec obsahujúci maximálne<br>32 znakov s rozlíšením veľkých a malých písmen.<br>Hodnota parametra musí byť rovnaká ako sú SSID<br>ďalších prístupových bodov, s ktorými sa bude<br>komunikovať.                                                        |
| Priority                            | Priorita SSID.                                                                                                    |

14 Dôverné a chránené informácie spoločnosti ZTE CORPORATION

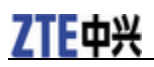

| Parameter                        | Opis                                                                                                    |
|----------------------------------|----------------------------------------------------------------------------------------------------|
|                                  | Predvolená hodnota 0 indikuje, že pre SSID nie je<br>nastavená žiadna priorita. Vyššia hodnota znamená<br>vyššiu prioritu. |
| Authentication Type              | Typ overovania.<br>Možnosti sú: Open System, Shared Key,<br>WPA-PSK, WPA2-PSK<br>a WPA/WPA2-PSK.                           |
| WPA Passphrase                   | Šifrovací kľúč WPA (Wi-Fi Protection Access)<br>obsahujúci 8 až 63 znakov.                                                 |
| WPA Group Key Update<br>Interval | Interval pre aktualizáciu skupinového kľúča WPA.                                                                           |
| WPA Encryption Algorithm         | Šifrovací algoritmus WPA.<br>Možnosti sú: <b>TKIP, AES</b> a <b>TKIP+AES</b> .                                             |
| WEP Encryption                   | Povolenie alebo zakázanie šifrovania WEP.                                                                                  |
| WEP Encryption Level             | Úroveň šifrovania WEP.                                                                                                    |
| WEP Key Index                    | Výber indexu kľúča WEP.                                                                                                    |
| WEP Key1-4                       | Nastavenie WEP kľúčov. Je možné nastaviť kľúčovú skupinu obsahujúcu štyri kľúče.                                           |

**B** Poznámky: Parametre, ktoré treba nastaviť, sa odlišujú v závislosti od rôznych typov šifrovania zvolených v rozbaľovacom zozname Authentication Type.

3. Kliknite na Submit.

-KONIEC KROKOV-

## Nastavenie zoznamu prístupových práv

#### Kroky

1. Zvoľte Network > WLAN > Access Control List. Zobrazí sa stránka Access Control List.

# **ZTE**中兴

#### Obrázok 10 Stránka zoznamu prístupových práv

| Status              | Path:Network-WLAN-Access Control List                                                                                                    | <u>Loqout</u> |  |  |
|---------------------|----------------------------------------------------------------------------------------------------|---------------|--|--|
| Network             |                                                                                                    |               |  |  |
| WAN                 | <ol> <li>1.Mode switching will take effect immediately.</li> <li>2.It is advised to make modification bellow on an (Ethernet)</li> </ol> |               |  |  |
| WLAN                | cable connected computer.                                                                                                    |               |  |  |
| Settings            |                                                                                                    |               |  |  |
| Access Control List | Mode Disabled        MAC Address     :     :     :     :                                                                                 |               |  |  |
| Associated Devices  |                                                                                                    |               |  |  |
| LAN                 | Add                                                                                                    |               |  |  |
| Security            |                                                                                                    |               |  |  |
| Application         | SSID MAC Address Delete                                                                                                    |               |  |  |
| Administration      | There is no data, please add one first.                                                                                                  |               |  |  |

2. Nastavte parametre v súlade s opismi v Tabuľke 3.

| Parameter   | Opis                                     |
|-------------|------------------------------------------|
| Mode        | Režim prístupu. Možnosti sú:             |
|             | Disabled: Riadenie prístupu deaktivované |
|             | ▶ Block: Prístup zakázaný                |
|             | Permit: Prístup povolený                 |
| MAC Address | MAC adresa, ktorá sa má pridať.          |

**Boznámky:** 

Ak chcete odstrániť riadené MAC adresu, kliknite na tlačidlo 😇 v stĺpci Delete.

3. Kliknite na Add. Pridaná MAC adresa sa zobrazí v spodnom zozname.

-KONIEC KROKOV-

## Zobrazenie asociovaných zariadení

#### Kroky

1. Zvoľte Network > WLAN > Associated Devices. Zobrazí sa stránka Associated Devices.

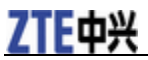

#### Obrázok 11 Zariadenia asociované so sieťou WLAN

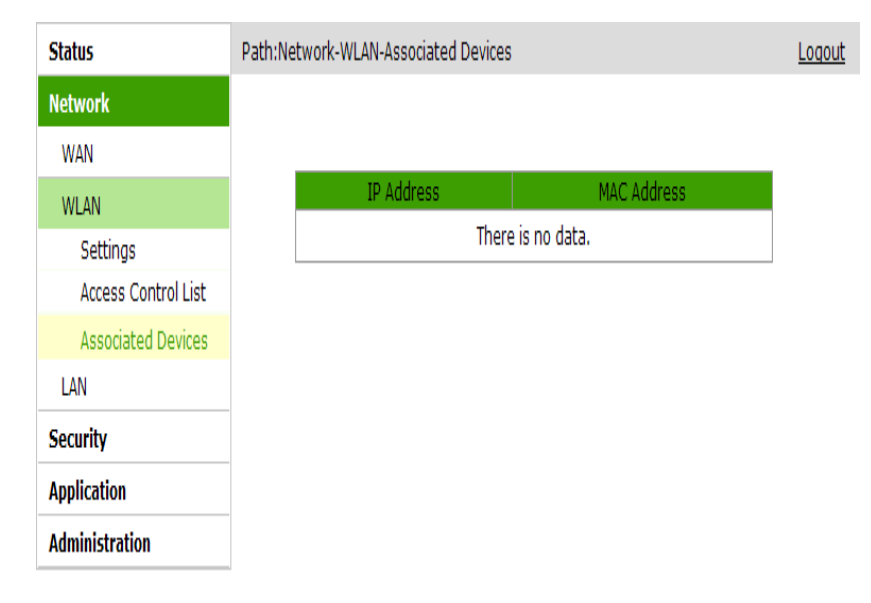

- 2. Kliknite na **Refresh**. Zobrazia sa IP adresy a MAC adresy všetkých zariadení asociovaných s SSID siete WLAN.
- -KONIEC KROKOV-

# Konfigurácia siete LAN

## Konfigurácia DHCP servera

#### Kroky

1. Zvoľte Network > LAN > DHCP Server. Zobrazí sa stránka DHCP Server.

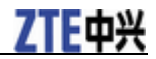

## Obrázok 12 Stránka DHCP servera

| Status         | Path:Network-LAN-DHCP Server Logout                                                                                   |  |
|----------------|----------------------------------------------------------------------------------------------------|--|
| Network        |                                                                                                    |  |
| WAN            | NOTE:                                                                                                    |  |
| WLAN           | <ol> <li>The DHCP Start IP Address and DHCP End IP address should be<br/>in the same subnet as the LAN IP.</li> </ol> |  |
| LAN            | 2. When the range of DHCP address was changed, CPE will reboot                                                        |  |
| DHCP Server    | automatically.                                                                                                    |  |
| DHCP Binding   |                                                                                                    |  |
| Security       | LAN IP Address 192.168.1.1                                                                                            |  |
| Application    | Subnet Mask 255.255.255.0                                                                                             |  |
| Administration |                                                                                                    |  |
|                | Enable DHCP Server 🔽                                                                                                  |  |
|                | DHCP Start IP Address 192.168.1.10                                                                                    |  |
|                | DHCP End IP Address 192.168.1.126                                                                                     |  |
|                |                                                                                                    |  |
|                | DNS Server1 IP Address 192.168.1.1                                                                                    |  |
|                | DNS Server2 IP Address                                                                                                |  |
|                | DNS Server3 IP Address                                                                                                |  |
|                | Default Gateway 192.168.1.1                                                                                           |  |
|                | Lease Time 86400 sec                                                                                                  |  |
|                | Allocated Address                                                                                                    |  |
|                | MAC Address IP Address Remaining Lease Time Host Name Port                                                            |  |
|                | 00:1e:90:3f:5c:39192.168.1.10 86080 ZTE-2011090LAN1                                                                   |  |
|                |                                                                                                    |  |

# 2. Nastavte parametre v súlade s opismi v Tabuľke 4.

#### Tabul'ka 4 Parametre DHCP servera

| Parameter             | Opis                                                                                                    |
|-----------------------|----------------------------------------------------------------------------------------------------|
| LAN IP Address        | IP adresa skupiny LAN (podsieť rozhrania).<br>Predvolená IP adresa je 192.168.1.1.                                                                                                    |
| Subnet Mask           | Maska podsiete skupiny LAN.                                                                                                    |
| Enable DHCP Server    | Povolenie alebo zakázanie DHCP servera. DHCP<br>server je predvolene povolený.<br>Keď je DHCP server (na strane siete LAN)<br>povolený, brána ZXV10 H201L môže dynamicky<br>priraďovať IP adresy klientom na strane siete LAN.<br>V sieti je povolený len jeden DHCP server. |
| DHCP Start IP Address | Začiatočná IP adresa pridelená DHCP serverom.<br>Začiatočná IP adresa musí byť v rovnakom segmente<br>siete ako adresa brány ZXV10 H201L.                                                                                                    |

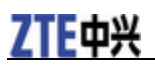

| Parameter                | Opis                                                                                                    |
|--------------------------|----------------------------------------------------------------------------------------------------|
| DHCP End IP Address      | Koncová IP adresa pridelená DHCP serverom.<br>Koncová IP adresa musí byť v rovnakom segmente<br>siete ako adresa brány ZXV10 H201L.                                                                                            |
| DNS Server1-3 IP Address | IP adresa DNS servera. Nastaviť je možné tri adresy.                                                                                                    |
| Default Gateway          | Predvolená brána je 192.168.1.1.                                                                                                    |
| Lease Time               | Časový úsek, počas ktorého DHCP server<br>"prenajme" IP adresu.<br>Jednotka: sekundy<br>Predvolené: 86 400 sekúnd<br>Keď čas prenájmu vyprší, DHCP server môže túto IP<br>adresu prenajať znova alebo priradiť novú IP adresu. |
| Allocated Address        | Zobrazenie pridelených IP adries a informácií<br>o zodpovedajúcich zariadeniach.                                                                                                    |

Poznámky:

Rozsah IP adries pridelených DHCP serverom musí by ť v rámci rozsahu IP adries rozhrania siete LAN.

3. Kliknite na Submit.

-KONIEC KROKOV-

#### Väzby servera DHCP

DHCP tabuľka určuje mapovacie vzťahy medzi IP adresami a MAC adresami. DHCP server môže priraďovať IP adresy v súlade s preddefinovanou DHCP tabuľkou. Okrem toho, platnosť pridelených IP adries nikdy nevyprší. Napríklad, ak je IP adresa 192.168.1.22 viazaná na MAC adresu 09:17:82:07:10:08, DHCP server pridelí adresu 192.168.1.22 hostiteľovi s touto MAC adresou.

#### Kroky

1. Zvoľte Network > LAN > DHCP Binding. Zobrazí sa stránka DHCP Binding.

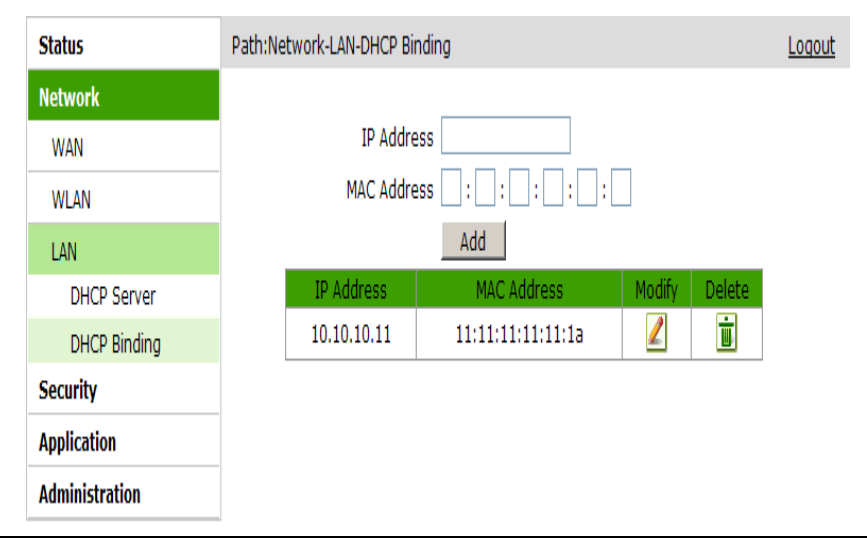

#### Obrázok 13 Stránka väzieb DHCP

```
ZTE中兴
```

- 2. Zadajte IP Address a MAC Address, pre ktoré sa má vytvoriť väzba.
- 3. Kliknite na Add.
  - Poznámky:
  - ▶ Ak chcete upraviť existujúci mapovací vzťah, môžete kliknúť na 🖉.
  - Ak chcete odstrániť existujúci mapovací vzťah, môžete kliknúť na .

-KONIEC KROKOV-

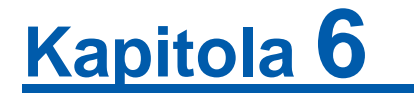

# Konfigurácia zabezpečenia

# Konfigurácia brány Firewall

#### Kroky

1. V navigačnej table zvoľte **Security > Firewall > Enable Firewall**. Zobrazí sa stránka **Firewall**.

#### Obrázok 14 Konfigurácia brány firewall

| Status          | Path:Security-Firewall-Enable Firewall                                                                                                    |   |
|-----------------|----------------------------------------------------------------------------------------------------|---|
| Network         | terior of the second                                                                                                    |   |
| Security        | Instruction of Firewall:<br>Enable: Allow legal WAN side access, but prohibit PING from WAN side.<br>Disable: Allow legal WAN side access, and allow PING from WAN side.<br>WAN Connection<br>Enable Firewall _ |   |
| Firewall        |                                                                                                    |   |
| Enable Firewall |                                                                                                    |   |
| MAC Filter      |                                                                                                    |   |
| URL Filter      |                                                                                                    |   |
| Application     |                                                                                                    | _ |
| Administration  | WAN Connection Enable Firewall Modify                                                                                                    |   |
|                 | Interne 🖌 🖌                                                                                                    |   |

2. Nastavte parametre v súlade s opismi v Tabuľke 5.

#### Tabul'ka 5 Parametre brány firewall

| Parameter       | Opis                                               |
|-----------------|----------------------------------------------------|
| WAN Connection  | Pripojenie WAN, ktoré sa má konfigurovať.          |
| Enable Firewall | Povolenie alebo zakázanie ochrany bránou firewall. |

-KONIEC KROKOV-

# Konfigurácia filtra MAC adries

#### Kroky

1. V navigačnej table zvoľte Security > MAC Filter. Zobrazí sa stránka MAC Filter.

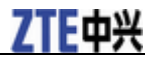

#### Obrázok 15 Stránka filtra MAC adries

| Status                                  | Path:Security-MAC | Filter                                              |                                                        | <u>Loqout</u> |
|-----------------------------------------|-------------------|-----------------------------------------------------|--------------------------------------------------------|---------------|
| Network                                 | A                 |                                                     |                                                        |               |
| Security                                |                   | ou choose the Permit m<br>Ir PC first, otherwise we | ode, please add the MAC ad<br>b access is not allowed. | dress of      |
| Firewall                                |                   |                                                     |                                                        |               |
| MAC Filter                              |                   | Enable 🔽                                            |                                                        |               |
| URL Filter                              | Mode Discard      |                                                     |                                                        |               |
| Application                             | Type Bridge       |                                                     |                                                        |               |
| Administration                          | Protocol IP       |                                                     |                                                        |               |
| Source MAC Address : : : : : : : : :    |                   |                                                     |                                                        |               |
| Destination MAC Address 🔛 : 🔛 : 🔛 : 🔛 : |                   |                                                     |                                                        |               |
| Add                                     |                   |                                                     |                                                        |               |
|                                         |                   |                                                     |                                                        |               |
|                                         | Type Protocol     | Source MAC Address                                  | Destination MAC Address                                | Modify Delete |
|                                         | Bridge IP         | 11:11:11:11:11:01                                   | 11:11:11:11:11:1b                                      | 2             |

2. Nastavte parametre v súlade s opismi v Tabuľke 6.

| Tab <b>ul'ka</b> 6 Parametre filtra MAC adrie |
|-----------------------------------------------|
|-----------------------------------------------|

| Parameter               | Opis                                                                 |
|-------------------------|----------------------------------------------------------------------|
| Enable                  | Povolenie alebo zakázanie filtra MAC adries.<br>Predvolené: zakázaný |
| Mode                    | Režim filtrovania. Možnosti sú: Discard a Permit.                    |
| Туре                    | Možnosti sú: Bridge, Route a Bridge+Route.                           |
| Protocol                | Protokol. Možnosti sú: <b>IP, ARP, RARP, PPPoE</b> , a <b>ALL</b> ). |
| Source MAC Address      | MAC adresa na strane siete LAN.                                      |
| Destination MAC Address | MAC adresa na strane siete WAN.                                      |

3. Kliknite na Add.

-KONIEC KROKOV-

# Konfigurácia filtra URL

#### Kroky

1. V navigačnej table zvoľte Security > URL Filter. Zobrazí sa stránka URL Filter.

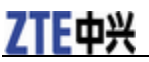

## Obrázok 16 Stránka filtra URL

| Status         | Path:Security-URL Filter                |  |
|----------------|-----------------------------------------|--|
| Network        |                                         |  |
| Security       | Enable                                  |  |
| Firewall       | Mode Discard 💌                          |  |
| MAC Filter     | URL Address                             |  |
| URL Filter     | Add                                     |  |
| Application    |                                         |  |
| Administration | Mode URL Address Delete                 |  |
|                | There is no data, please add one first. |  |

2. Nastavte parametre v súlade s opismi v Tabuľke 7.

#### Tabul'ka 7 Parametre filtra URL

| Parameter   | Opis                                                          |
|-------------|---------------------------------------------------------------|
| Enable      | Povolenie alebo zakázanie filtra URL.<br>Predvolené: zakázaný |
| Mode        | Režim filtrovania. Možnosti sú: Discard a Permit.             |
| URL Address | URL adresa, ktorá sa má vyradiť alebo povoliť.                |

3. Kliknite na Add.

-KONIEC KROKOV-

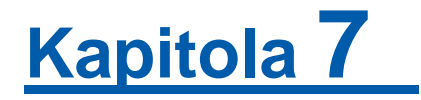

# Konfigurácia aplikácie

# Konfigurácia servera DDNS

Dynamic Domain Name Server (DDNS) slúži na zachytenie dynamickej IP adresy a namapovanie tejto adresy na pevný názov používateľskej domény. Keď sa hostiteľ pripojí do siete, klientsky program odošle dynamickú IP adresu hostiteľa programu servera nachádzajúcom sa na hostiteľovi poskytovateľa internetových služieb, ktorý poskytuje službu DNS a dynamicky prevádza názov domény.

#### Kroky

1. V navigačnej table zvoľte **Application > DDNS**. Zobrazí sa stránka **DDNS Configuration**.

| Status                                  | Path:Application-DDNS | Loqout                |
|-----------------------------------------|-----------------------|-----------------------|
| Network                                 |                       |                       |
| Security                                | Enable                |                       |
| Application                             | Service Type          | dyndns 💌              |
| DDNS                                    | Server                | http://www.dyndns.org |
| DMZ Host                                | Username              |                       |
| UPnP                                    | Password              |                       |
| UPnP Port Mapping                       | WAN Connection        | V                     |
| Port Forwarding                         | Hostname              |                       |
| USB Storage                             |                       |                       |
| FTP Application                         |                       |                       |
| Port Forwarding<br>( Application List ) |                       |                       |
| Application List                        |                       |                       |
| Samba Service                           |                       |                       |
| Administration                          |                       |                       |

#### Obrázok 17 Stránka DDNS

2. Nastavte parametre v súlade s opismi v Tabuľke 8.

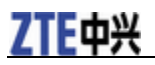

#### Tabul'ka 8 Parametre DDNS

| Parameter      | Opis                                                     |
|----------------|----------------------------------------------------------|
| Enable         | Povolenie alebo zakázanie DDNS.<br>Predvolené: zakázané. |
| Service Type   | Typ služby DDNS.<br>Predvolené: <b>dyndns</b> .          |
| Server         | DDNS server, napríklad,<br>http://www.dyndns.org         |
| Username       | Meno používateľa poskytnuté poskytovateľom služby DDNS   |
| Password       | Heslo poskytnuté poskytovateľom služby DDNS              |
| WAN Connection | Voľba pripojenia WAN, ktoré už bolo vytvorené.           |
| Hostname       | Zadanie názvu hostiteľa.                                 |

3. Kliknite na Submit.

-KONIEC KROKOV-

# Konfigurácia hostiteľa DMZ

Keď brána ZXV10 H201L funguje v režime smerovania, funkcia DMZ musí byť povolená, aby hostiteľ v externej sieti (na strane siete WAN) mohol pristupovať k hostiteľovi v internej sieti (na strane siete LAN).

#### Kroky

1. V navigačnej table zvoľte **Application > DMZ Host**. Zobrazí sa stránka **DMZ Host**.

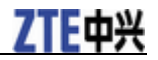

#### Obrázok 18 Stránka hostiteľa DMZ

| Status                                  | Path:Application-DMZ Host | Logo  | <u>out</u> |
|-----------------------------------------|---------------------------|-------|------------|
| Network                                 |                           |       |            |
| Security                                | Enable 🗌                  |       |            |
| Application                             | WAN Connection Inte       | ernet |            |
| DDNS                                    | Enable MAC Mapping        |       |            |
| DMZ Host                                | DMZ Host IP Address       |       |            |
| UPnP                                    |                           |       |            |
| UPnP Port Mapping                       |                           |       |            |
| Port Forwarding                         |                           |       |            |
| USB Storage                             |                           |       |            |
| FTP Application                         |                           |       |            |
| Port Forwarding<br>( Application List ) |                           |       |            |
| Application List                        |                           |       |            |
| Samba Service                           |                           |       |            |
| Administration                          |                           |       |            |

2. Nastavte parametre v súlade s opismi v Tabuľke 9.

#### Tabul'ka 9 Parametre hostitel'a DMZ

| Parameter           | Opis                                                                                                    |  |  |
|---------------------|----------------------------------------------------------------------------------------------------|--|--|
| Enable              | Povolenie alebo zakázanie funkcie DMZ.<br>Predvolené: zakázaná.                                                         |  |  |
| WAN Connection      | Voľba pripojenia WAN, ktoré už bolo vytvorené.                                                                          |  |  |
| Enable MAC Mapping  | Povolenie alebo zakázanie funkcie mapovania MAC adries.                                                                 |  |  |
| DMZ Host IP Address | IP adresa hostiteľa na strane siete LAN. Tento<br>hostiteľ je otvorený pre sieť WAN a vystavuje<br>lokálnu sieť riziku. |  |  |

3. Kliknite na **Submit**.

-KONIEC KROKOV-

## Konfigurácia funkcie UPnP

Funkcia UPnP (Universal Plug and Play) podporuje pripojenie technológiou zero-configuration (nulová konfigurácia). Pomáha automaticky nájsť rôzne sieťové zariadenia.

Zariadenie podporujúce funkciu UPnP môže dynamicky pristupovať do siete, získa IP adresu a odošle svoje informácie o výkone. Ak sú v sieti DHCP

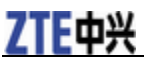

a DNS servery, zariadenie môže automaticky získať služby DHCP a DNS.

Zariadenie podporujúce funkciu UPnP môže automaticky odísť zo siete bez toho, aby to malo vplyv na dané zariadenie alebo iné zariadenia v sieti.

1. V navigačnej table zvoľte **Application > UPnP**. Zobrazí sa stránka **UPnP**.

#### Obrázok 19 Stránka UPnP

| Status                                  | Path:Application-UPnP                   | <u>Loqout</u> |
|-----------------------------------------|-----------------------------------------|---------------|
| Network                                 |                                         |               |
| Security                                | Enable                                  |               |
| Application                             | WAN Connection                          |               |
| DDNS                                    | Advertisement Period (in 30<br>minutes) |               |
| DMZ Host                                | Advertisement Time To Live 4            |               |
| UPnP                                    |                                         |               |
| UPnP Port Mapping                       |                                         |               |
| Port Forwarding                         |                                         |               |
| USB Storage                             |                                         |               |
| FTP Application                         |                                         |               |
| Port Forwarding<br>( Application List ) |                                         |               |
| Application List                        |                                         |               |
| Samba Service                           |                                         |               |
| Administration                          |                                         |               |

2. Nastavte parametre v súlade s opismi v Tabuľke 10.

#### Tabul'ka 10 Parametre funkcie UPnP

| Parameter                               | Opis                                                                                                 |  |  |
|-----------------------------------------|----------------------------------------------------------------------------------------------------|--|--|
| Enable                                  | Povolenie alebo zakázanie funkcie UPnP.                                                              |  |  |
| WAN Connection                          | Voľba pripojenia WAN, ktoré už bolo vytvorené.                                                       |  |  |
| Advertisement Period (in minutes)       | Časový úsek, počas ktorého zariadenie UPnP odošle<br>oznamovací paket.                               |  |  |
| Advertisement Time To Live<br>(in hops) | Ak zariadenie UPnP počas tohto úseku neodošle<br>žiadny oznamovací paket, je považované za neplatné. |  |  |

3. Kliknite na Submit.

# Konfigurácia funkcie UPnP

Je možné konfigurovať stratégiu presmerovania portov, ktorá určuje IP adresu na strane siete WAN ako zdroj a IP adresu na strane siete LAN ako cieľ.

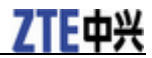

Typické použitie je, že po konfigurácii vhodnej stratégie presmerovania portov môže hostiteľ na strane siete WAN (ako klient) pristupovať na server na strane siete LAN.

#### Kroky

1. V navigačnej table zvoľte **Application > Port Forwarding**. Zobrazí sa stránka **Port Forwarding**.

| Status                                  | Path:Application-Port Forwarding | J          | <u>Loqout</u> |
|-----------------------------------------|----------------------------------|------------|---------------|
| Network                                 |                                  |            |               |
| Security                                | Enable [                         |            |               |
| Application                             | Name                             |            |               |
| DDNS                                    | Protocol T                       | ICP 💌      |               |
| DMZ Host                                | WAN Host Start IP Address        |            |               |
| UPnP                                    | WAN Host End IP Address          |            |               |
| UPnP Port Mapping                       | WAN Connection                   | internet 💌 |               |
| Port Forwarding                         | WAN Start Port                   |            |               |
| USB Storage                             | WAN End Port                     |            |               |
| FTP Application                         | Enable MAC Mapping               |            |               |
| Port Forwarding<br>( Application List ) | LAN Host IP Address              |            |               |
| Application List                        | LAN Host Start Port              |            |               |
| Samba Service                           | LAN Host End Port                |            |               |
| Administration                          |                                  | Add        |               |

#### Obrázok 20 Stránka presmerovania portov

| Fooble                                  | Name     | WAN Host<br>Start IP<br>Address | WAN<br>Start<br>Port | LAN<br>Host<br>Start<br>Port | WAN<br>Connection   | Modify   | Delete |
|-----------------------------------------|----------|---------------------------------|----------------------|------------------------------|---------------------|----------|--------|
| Enable                                  | Protocol | WAN Host<br>End IP<br>Address   | WAN<br>End<br>Port   | LAN<br>Host<br>End<br>Port   | LAN Host<br>Address | - Modify | Delete |
| There is no data, please add one first. |          |                                 |                      |                              |                     |          |        |

2. Nastavte parametre v súlade s opismi v Tabuľke 11.

#### Tabul'ka 11 Parametre presmerovania portov

| Parameter | Opis                                                    |  |  |
|-----------|---------------------------------------------------------|--|--|
| Enable    | Povolenie alebo zakázanie funkcie presmerovania portov. |  |  |
| Name      | Názov stratégie presmerovania portov, obsahujúci        |  |  |

28 Dôverné a chránené informácie spoločnosti ZTE CORPORATION

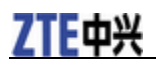

| Parameter                 | Opis                                                        |  |  |
|---------------------------|-------------------------------------------------------------|--|--|
|                           | 1 až 32 znakov.                                             |  |  |
| Protocol                  | Protokol. Možnosti sú: TCP, UDP a TCP AND UDP.              |  |  |
| WAN Host Start IP Address | Začiatočná IP adresa hostiteľa na strane WAN.               |  |  |
| WAN Host End IP Address   | Koncová IP adresa hostiteľa na strane WAN.                  |  |  |
| WAN Connection            | Voľba pripojenia WAN, ktoré už bolo vytvorené.              |  |  |
| WAN Start/End Port        | Číslo začiatočného/koncového portu na strane WAN.           |  |  |
| Enable MAC Mapping        | Povolenie alebo zakázanie funkcie mapovania MAC adries.     |  |  |
| LAN Host IP Address       | IP adresa hostiteľa na strane LAN.                          |  |  |
| LAN Host Start/End Port   | Číslo začiatočného/koncového portu hostiteľa na strane LAN. |  |  |

3. Kliknite na Add.

-KONIEC KROKOV-

# Zobrazenie vzťahu mapovania portov UPnP

#### Kroky

1. V navigačnej table zvoľte **Application > UPnP Port Mapping**. Zobrazí sa stránka **UPnP Port Mapping**.

#### Obrázok 21 Stránka UPnP Port Mapping

| Status                                  | Path:Applicati | Path:Application-UPnP Port Mapping |           |           | Logout     |        |
|-----------------------------------------|----------------|------------------------------------|-----------|-----------|------------|--------|
| Network                                 | LIDeD Dortm    |                                    |           |           |            |        |
| Security                                | Active         |                                    | Int. Port | Ext. Port | IP Address | Delete |
| Application                             |                |                                    | There is  | no data.  |            |        |
| DDNS                                    |                |                                    |           |           |            |        |
| DMZ Host                                |                |                                    |           |           |            |        |
| UPnP                                    |                |                                    |           |           |            |        |
| UPnP Port Mapping                       |                |                                    |           |           |            |        |
| Port Forwarding                         |                |                                    |           |           |            |        |
| USB Storage                             |                |                                    |           |           |            |        |
| FTP Application                         |                |                                    |           |           |            |        |
| Port Forwarding<br>( Application List ) |                |                                    |           |           |            |        |
| Application List                        |                |                                    |           |           |            |        |
| Samba Service                           |                |                                    |           |           |            |        |
| Administration                          |                |                                    |           |           |            |        |

Dôverné a chránené informácie spoločnosti ZTE CORPORATION 29

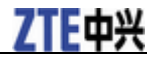

2. V tabuľke mapovania portov sa zobrazia vzťahy mapovania, vrátane stavu, protokolu, int. port, ext. port a IP adresa príslušného portu.

-KONIEC KROKOV-

# Zobrazenie informácií o úložnom USB zariadení

#### Nevyhnutná podmienka

Pred zobrazením informácií o úložnom USB zariadení sa ubezpečte, že je úložné USB zariadenie pripojené k bráne ZXV10 H201L.

#### Kroky

1. V navigačnej table zvoľte Application > USB Storage. Zobrazí sa stránka USB Strorage.

| Status                                  | Path:Application-USB Storage    | <u>Loqout</u> |
|-----------------------------------------|---------------------------------|---------------|
| Network                                 |                                 |               |
| Security                                |                                 |               |
| Application                             | No USB storage device detected! |               |
| DDNS                                    |                                 |               |
| DMZ Host                                |                                 |               |
| UPnP                                    |                                 |               |
| UPnP Port Mapping                       |                                 |               |
| Port Forwarding                         |                                 |               |
| USB Storage                             |                                 |               |
| FTP Application                         |                                 |               |
| Port Forwarding<br>( Application List ) |                                 |               |
| Application List                        |                                 |               |
| Samba Service                           |                                 |               |
| Administration                          |                                 |               |

#### Obrázok 22 Stránka úložného USB zariadenia

2. (Voliteľné) Kliknutím na Refresh zobrazíte najnovšie informácie.

-KONIEC KROKOV-

## Konfigurácia FTP aplikácie

#### Nevyhnutná podmienka

Pred konfiguráciou FTP aplikácie sa ubezpečte, že je úložné USB zariadenie pripojené k bráne ZXV10 H201L.

Kroky

1. V navigačnom strome zvoľte Application > FTP Application. Zobrazí sa

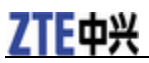

stránka FTP Application.

#### Obrázok 23 Stránka FTP aplikácie

| Status                                  | Path:Application-FTP Application | Logout |
|-----------------------------------------|----------------------------------|--------|
| Network                                 |                                  |        |
| Security                                | FTP Username                     |        |
| Application                             | FTP Password                     |        |
| DDNS                                    |                                  |        |
| DMZ Host                                |                                  |        |
| UPnP                                    |                                  |        |
| UPnP Port Mapping                       |                                  |        |
| Port Forwarding                         |                                  |        |
| USB Storage                             |                                  |        |
| FTP Application                         |                                  |        |
| Port Forwarding<br>( Application List ) |                                  |        |
| Application List                        |                                  |        |
| Samba Service                           |                                  |        |
| Administration                          |                                  |        |

- 2. Určite FTP Username a FTP Password.
- 3. Kliknite na Submit.
- -KONIEC KROKOV-

# Konfigurácia presmerovania portov

#### Kroky

1. V navigačnej table zvoľte Application > Port Forwarding (Application List). Zobrazí sa stránka Port Forwarding (Application List).

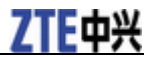

#### Obrázok 24 Stránka presmerovania portov

| Status                                  | Path:Application-Port For | rwarding ( Application List )                               |                        | <u>Loqout</u> |
|-----------------------------------------|---------------------------|-------------------------------------------------------------|------------------------|---------------|
| Network                                 | A                         |                                                             | 1 - d to - i to - l    |               |
| Security                                | exceed vi                 | nber of the applications app<br>rtual server's maximum, the | applications exceeding |               |
| Application                             | the maxin                 | the maximum will be ineffective.                            |                        |               |
| DDNS                                    |                           | Connection Internet                                         | T                      |               |
| DMZ Host                                |                           |                                                             |                        |               |
| UPnP                                    |                           |                                                             |                        |               |
| UPnP Port Mapping                       |                           |                                                             |                        |               |
| Port Forwarding                         | Add                       |                                                             |                        |               |
| USB Storage                             | WAN Connection            | LAN Host IP Address                                         | AppName Delete         |               |
| FTP Application                         | There                     | is no data, please add one                                  | first.                 |               |
| Port Forwarding<br>( Application List ) |                           |                                                             |                        |               |
| Application List                        |                           |                                                             |                        |               |
| Samba Service                           |                           |                                                             |                        |               |
| Administration                          |                           |                                                             |                        |               |

2. Nastavte parametre v súlade s opismi v Tabuľke 12.

#### Tabul'ka 12 Parametre presmerovania portov

| Parameter           | Opis                                                                      |
|---------------------|---------------------------------------------------------------------------|
| WAN Connection      | Pripojenie WAN, ktoré sa používa na prístup<br>k virtuálnemu hostiteľovi. |
| LAN Host IP Address | IP adresa hostitel'a na strane LAN.                                       |
| AppName             | Názov aplikácie.                                                          |

3. Kliknite na Add.

-KONIEC KROKOV-

# Konfigurácia zoznamu aplikácií

#### Kroky

1. Zvoľte Application > Application List. Zobrazí sa stránka Application List.

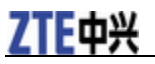

#### Obrázok 25 Stránka so zoznamom aplikácií

| Status                                  | Path:Application-Application List        | Logout |
|-----------------------------------------|------------------------------------------|--------|
| Network                                 |                                          |        |
| Security                                | <u>Click nere to add an application.</u> |        |
| Application                             | AppName Modify Delete                    |        |
| DDNS                                    | There is no data, please add one first.  |        |
| DMZ Host                                |                                          |        |
| UPnP                                    |                                          |        |
| UPnP Port Mapping                       |                                          |        |
| Port Forwarding                         |                                          |        |
| USB Storage                             |                                          |        |
| FTP Application                         |                                          |        |
| Port Forwarding<br>( Application List ) |                                          |        |
| Application List                        |                                          |        |
| Samba Service                           |                                          |        |
| Administration                          |                                          |        |

2. Kliknite na **Click here to add an application.** Stránka so zoznamom aplikácií sa zmení, ako je to uvedené na nasledovnom obrázku.

#### Path:Application-Application List Status Logout Network Application Name App1 $(1 \sim 256)$ Security Save Application DDNS Protocol TCP • DMZ Host WAN Start Port $(0 \sim 65535)$ UPnP WAN End Port (0 ~ 65535) UPnP Port Mapping Start Mapping Port (0 ~ 65535) Port Forwarding End Mapping Port $(0 \sim 65535)$ USB Storage Add FTP Application Port Forwarding (Application List) Protocol WAN Start Port WAN End Port Map Start Port Map End Port Modify Delete Application List There is no data, please add one first. Samba Service Administration

#### Obrázok 26 Pridanie aplikácie

3. Nastavte parametre v súlade s opismi v Tabuľke 13.

#### Tabul'ka 13 Pridanie parametrov aplikácie

| Parameter        | Opis             |
|------------------|------------------|
| Application Name | Názov aplikácie. |

#### ZXV10 H201L Príručka pre údržbu a správu

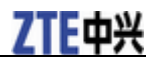

| Parameter              | Opis                                                                                   |
|------------------------|----------------------------------------------------------------------------------------|
| Protocal               | Protokol povolených paketov, vrátane <b>TCP</b> , <b>UDP</b><br>a <b>TCP AND UDP</b> . |
| WAN Start/End Port     | Rozsah čísel portov hostiteľov na strane WAN.                                          |
| Start/End Mapping Port | Rozsah čísel portov hostiteľov na strane mapovania.                                    |

4. Kliknite na Add.

-KONIEC KROKOV-

# Konfigurácia služby Samba

Služba Samba poskytuje používateľom na strane siete LAN službu zdieľania súborov. Používatelia systému Windows môžu na zdieľanie súborov použiť \\192.168.1.1 a \\192.168.1.1\\usbshare.

#### Kroky

1. Zvoľte Application > Samba Service. Zobrazí sa stránka Samba Service.

#### Obrázok 27 Stránka služby Samba

| Status                                  | Path:Application-Samba Service         | <u>Loqout</u> |
|-----------------------------------------|----------------------------------------|---------------|
| Network                                 |                                        |               |
| Security                                | Host Name smbshare (1 ~ 15 characters) |               |
| Application                             |                                        |               |
| DDNS                                    |                                        |               |
| DMZ Host                                |                                        |               |
| UPnP                                    |                                        |               |
| UPnP Port Mapping                       |                                        |               |
| Port Forwarding                         |                                        |               |
| USB Storage                             |                                        |               |
| FTP Application                         |                                        |               |
| Port Forwarding<br>( Application List ) |                                        |               |
| Application List                        |                                        |               |
| Samba Service                           |                                        |               |
| Administration                          |                                        |               |

- 2. Nastavte Host Name.
- 3. Kliknite na Submit.
- -KONIEC KROKOV-

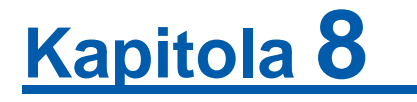

# Konfigurácia správy

## Správa používateľov

#### Kroky

1. V navigačnej table zvoľte Administration > User Management. Zobrazí sa stránka User Management.

#### Obrázok 28 Stránka správy používateľov

| Status            | Path:Administration-User Management | <u>Logout</u> |
|-------------------|-------------------------------------|---------------|
| Network           |                                     |               |
| Security          | Username admin                      |               |
| Application       | Old Password                        |               |
| Administration    | New Password                        |               |
| User Management   | Confirmed Password                  |               |
| System Management |                                     |               |
| Diagnosis         |                                     |               |

2. Nastavte parametre v súlade s opismi v Tabuľke 14.

#### Tabul'ka 14 Parametre správy používateľov

| Parameter          | Opis                                 |
|--------------------|--------------------------------------|
| Username           | Meno používateľa.                    |
| Old Password       | Staré heslo príslušného používateľa. |
| New Password       | Nové heslo príslušného používateľa.  |
| Confirmed Password | Potvrdenie nového hesla.             |

3. Kliknite na Submit.

-KONIEC KROKOV-

## Správa systému

## Spravovanie systému

#### Kroky

1. V navigačnej table zvoľte Administration > System Management >

ZTE中兴

System Management. Zobrazí sa stránka System Management.

#### Obrázok 29 Stránka správy systému

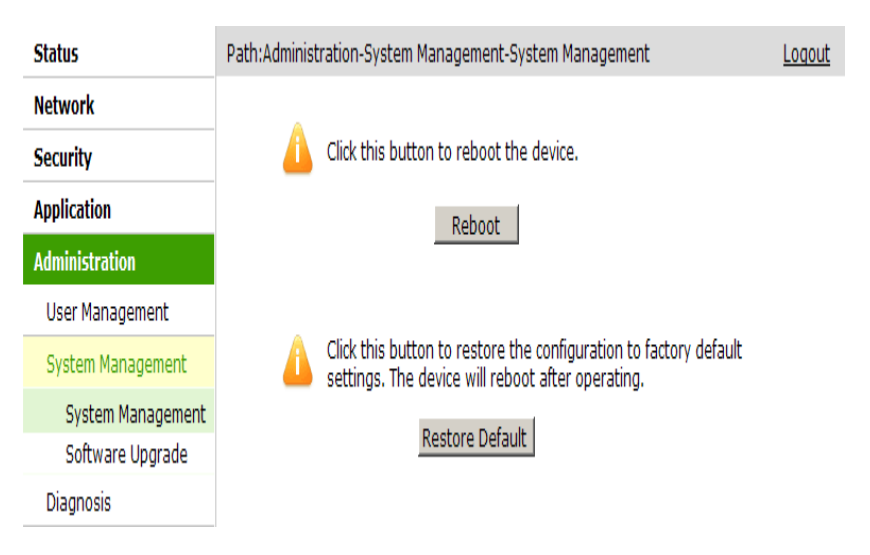

- 2. (Voliteľné) Pre reštartovanie zariadenia kliknite na Reboot.
- 3. (Voliteľné) Pre obnovenie predvolených nastavení kliknite na **Restore Default**.
- -KONIEC KROKOV-

#### Inovovanie systému

▲ Upozornenie:

Počas inovovania systému zariadenie nevypínajte ani nereštartujte. Prerušenie procesu inovovania by mohlo poškodiť zariadenie.

#### Kroky

1. V navigačnej table zvoľte Administration > System Management > Software Upgrade. Zobrazí sa stránka Software Upgrade.

#### Obrázok 30 Stránka inovácie softvéru

| Status            | Path:Administration-System Management-Software Upgrade | <u>loqout</u> |
|-------------------|--------------------------------------------------------|---------------|
| Network           |                                                        |               |
| Security          | 1 The device will reboot after upgrading.              |               |
| Application       |                                                        |               |
| Administration    | Please select a new software/firmware image Brorse.    |               |
| User Management   | Upgrade                                                | _             |
| System Management |                                                        |               |
| System Management |                                                        |               |
| Software Upgrade  |                                                        |               |
| Diagnosis         |                                                        |               |

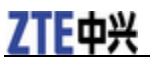

- (Voliteľné) Kliknite na Browse a zvoľte súbor verzie, ktorý sa má použiť na inováciu.
- 3. (Voliteľné) Kliknite na Upgrade.

-KONIEC KROKOV-

# Údržba - diagnostika

#### Vykonanie testu príkazom Ping

#### Kroky

1. V navigačnej table zvoľte Administration > Diagnosis > Ping Diagnosis. Zobrazí sa stránka Ping diagnosis.

Obrázok 31 Stránka diagnostiky príkazom Ping

| Status                | Path:Administration-Diagnosis-Ping Diagnosis | ļ |
|-----------------------|----------------------------------------------|---|
| Network               |                                              |   |
| Security              | IP Address or Host Name                      |   |
| Application           | Egress                                       |   |
| Administration        | Ă                                            |   |
| User Management       |                                              |   |
| System Management     |                                              |   |
| Diagnosis             |                                              |   |
| Ping Diagnosis        |                                              |   |
| Trace Route Diagnosis |                                              |   |
| Ethernet Diagnosis    |                                              |   |
| PPPoE Diagnosis       |                                              |   |
| DNS Diagnosis         | Y                                            |   |
| IP Diagnosis          |                                              |   |
| Voice Diagnosis       |                                              |   |

- 2. Do textového poľa **IP** Address or Host Name zadajte IP adresu alebo názov hostiteľa, pre ktoré sa má použiť príkaz Ping, a v rozbaľovacom zozname **Egress** zvoľte východ.
- 3. Kliknite na Submit. V spodnom poli sa zobrazia výsledky testu.
- -KONIEC KROKOV-

#### Trasovanie cesty k hostiteľovi

#### Kroky

1. V navigačnej table zvoľte Administration > Diagnosis > Trace Route Diagnosis. Zobrazí sa stránka Trace Route Diagnosis.

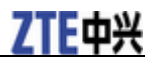

#### Obrázok 32 Stránka diagnostiky trasovania cesty

| NetworkSecurityIP Address or Host NameApplicationWAN ConnectionAdministrationMaximum Hops 30 (2 ~ 64)User Management30 (2 ~ 10 sec)System ManagementWait Time 5 (2 ~ 10 sec)DiagnosisIrace Route DiagnosisTrace Route DiagnosisIrace Route DiagnosisEthernet DiagnosisIrace Route DiagnosisDNS DiagnosisIrace Route DiagnosisIP DiagnosisIrace Route DiagnosisDNS DiagnosisIrace Route DiagnosisIP DiagnosisIrace Route DiagnosisIP DiagnosisIrace Route Diagnosis | Status                | Path:Administration-Diagnosis-Trace Route Diagnosis | <u>Loqout</u> |
|----------------------------------------------------------------------------------------------------|-----------------------|-----------------------------------------------------|---------------|
| Security IP Address or Host Name   Application WAN Connection   Administration Maximum Hops 30 (2 ~ 64)   User Management Wait Time 5 (2 ~ 10 sec)   System Management Oiagnosis   Ping Diagnosis Frace Route Diagnosis   Ethernet Diagnosis Frace Route Diagnosis   DNS Diagnosis FPPDE Diagnosis   IP Diagnosis IP Diagnosis   Voice Diagnosis IV Diagnosis                                                                                                    | Network               |                                                     |               |
| ApplicationWAN ConnectionAdministrationMaximum HopsUser Management30 (2 ~ 64)System Management(2 ~ 10 sec)Diagnosis(2 ~ 10 sec)Ping Diagnosis•Trace Route Diagnosis•Ethernet Diagnosis•PPPOE Diagnosis•DNS Diagnosis•IP Diagnosis•Voice Diagnosis•Voice Diagnosis•                                                                                                    | Security              | IP Address or Host Name                             |               |
| Administration Maximum Hops 30 (2 ~ 64)   User Management 5 (2 ~ 10 sec)     System Management   Diagnosis   Ping Diagnosis   Trace Route Diagnosis   Ethernet Diagnosis   PPPOE Diagnosis   DNS Diagnosis   IP Diagnosis   Voice Diagnosis                                                                                                    | Application           | WAN Connection                                      |               |
| User Management   System Management   Diagnosis   Ping Diagnosis   Trace Route Diagnosis   Ethernet Diagnosis   PPPOE Diagnosis   DNS Diagnosis   IP Diagnosis   Voice Diagnosis                                                                                                    | Administration        | Maximum Hops 30 (2 ~ 64)                            |               |
| System Management         Diagnosis         Ping Diagnosis         Trace Route Diagnosis         Ethernet Diagnosis         PPPOE Diagnosis         DNS Diagnosis         IP Diagnosis         Voice Diagnosis                                                                                                    | User Management       | Wait Time 5 (2 ~ 10 sec)                            |               |
| Diagnosis         Ping Diagnosis         Trace Route Diagnosis         Ethernet Diagnosis         PPPOE Diagnosis         DNS Diagnosis         IP Diagnosis         Voice Diagnosis                                                                                                    | System Management     | <u>A</u>                                            |               |
| Ping Diagnosis         Trace Route Diagnosis         Ethernet Diagnosis         PPPOE Diagnosis         DNS Diagnosis         IP Diagnosis         Voice Diagnosis                                                                                                    | Diagnosis             |                                                     |               |
| Trace Route Diagnosis         Ethernet Diagnosis         PPPoE Diagnosis         DNS Diagnosis         IP Diagnosis         Voice Diagnosis                                                                                                    | Ping Diagnosis        |                                                     |               |
| Ethernet Diagnosis<br>PPPoE Diagnosis<br>DNS Diagnosis<br>IP Diagnosis<br>Voice Diagnosis                                                                                                    | Trace Route Diagnosis |                                                     |               |
| PPPoE Diagnosis DNS Diagnosis IP Diagnosis Voice Diagnosis                                                                                                    | Ethernet Diagnosis    |                                                     |               |
| DNS Diagnosis<br>IP Diagnosis<br>Voice Diagnosis                                                                                                    | PPPoE Diagnosis       |                                                     |               |
| IP Diagnosis<br>Voice Diagnosis                                                                                                    | DNS Diagnosis         |                                                     |               |
| Voice Diagnosis                                                                                                    | IP Diagnosis          |                                                     |               |
|                                                                                                    | Voice Diagnosis       | V                                                   |               |

- 2. Do textového poľa **IP** Address or Host Name zadajte IP adresu alebo názov hostiteľa.
- 3. V rozbaľovacom zozname **WAN Connection** zvoľte podľa potreby pripojenie WAN.
- 4. V poliach Maximum Hops a Wait Time použite predvolené hodnoty.
- 5. Kliknite na Submit. V spodnom poli sa zobrazia informácie o ceste.
- -KONIEC KROKOV-

#### Testovanie ethernetového portu

#### Kroky

1. V navigačnej table zvoľte Administration > Diagnosis > Ethernet Diagnosis. Zobrazí sa stránka Ethernet Diagnosis.

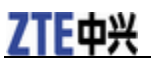

#### Obrázok 33 Stránka diagnostiky ethernetu

| Status                | Path:Administration-Diagnosis-Ethernet Diagnosis   | <u>Loqout</u> |
|-----------------------|----------------------------------------------------|---------------|
| Network               |                                                    |               |
| Security              | Ethernet Check                                     |               |
| Application           |                                                    |               |
| Administration        | This test checks the status of the ethernet ports. |               |
| User Management       |                                                    |               |
| System Management     | Ethernet Port                                      |               |
| Diagnosis             | Check ethernet connection                          |               |
| Ping Diagnosis        | Disease                                            |               |
| Trace Route Diagnosis | Diagnose                                           |               |
| Ethernet Diagnosis    |                                                    |               |
| PPPoE Diagnosis       |                                                    |               |
| DNS Diagnosis         |                                                    |               |
| IP Diagnosis          |                                                    |               |
| Voice Diagnosis       |                                                    |               |

- 2. V rozbaľovacom zozname Ethernet Port. zvoľte požadovaný port.
- 3. Kliknite na Diagnose.
- -KONIEC KROKOV-

## Vykonanie testu PPPoE

#### Kroky

1. V navigačnej table zvoľte Administration > Diagnosis > PPPoE Diagnosis. Zobrazí sa stránka PPPoE Diagnosis.

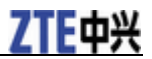

| Status                | Path:Administration-Diagnosis-PPPoE Diagnosis                    | <u>Loqout</u> |
|-----------------------|------------------------------------------------------------------|---------------|
| Network               |                                                                  |               |
| Security              | Current WAN connection may be dropped down during<br>diagnosing. |               |
| Application           |                                                                  |               |
| Administration        | PPPoE Check                                                      |               |
| User Management       |                                                                  |               |
| System Management     | This test checks the PPPoE connection and traffic.               |               |
| Diagnosis             |                                                                  |               |
| Ping Diagnosis        | PPPoF Connection                                                 |               |
| Trace Route Diagnosis |                                                                  |               |
| Ethernet Diagnosis    | Check PPPoE server connectivity                                  |               |
| PPPoE Diagnosis       | Check PPPoE server session                                       |               |
| DNS Diagnosis         | Check authentication with PPPoE server                           |               |
| IP Diagnosis          | Validate WAN assigned IP address                                 |               |
| Voice Diagnosis       |                                                                  |               |
|                       | Validate WAN assigned DN5 IP address                             |               |
|                       | Validate WAN default gateway address                             |               |
|                       | Diagnose                                                         |               |

#### Obrázok 34 Stránka diagnostiky PPPoE

- 2. V rozbaľovacom zozname **PPPoE Connection** zvoľte pripojenie PPPoE, ktoré sa má otestovať.
- 3. Kliknite na **Diagnose**.
- -KONIEC KROKOV-

# Vykonanie testu DNS

#### Kroky

1. V navigačnej table zvoľte Administration > Diagnosis > DNS Diagnosis. Zobrazí sa stránka DNS Diagnosis.

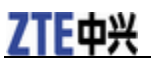

#### Obrázok 35 Stránka diagnostiky DNS

| Status                | Path:Administration-Diagnosis-DNS Diagnosis                   | <u>Loqout</u> |
|-----------------------|---------------------------------------------------------------|---------------|
| Network               |                                                               |               |
| Security              | DNS Check                                                     |               |
| Application           |                                                               |               |
| Administration        | This test checks the availability of the domain name servers. |               |
| User Management       | Query DNS for a well known host                               |               |
| System Management     | Domain Name                                                   |               |
| Diagnosis             | Diagnose                                                      |               |
| Ping Diagnosis        |                                                               |               |
| Trace Route Diagnosis |                                                               |               |
| Ethernet Diagnosis    |                                                               |               |
| PPPoE Diagnosis       |                                                               |               |
| DNS Diagnosis         |                                                               |               |
| IP Diagnosis          |                                                               |               |
| Voice Diagnosis       |                                                               |               |

- 2. Do poľa Domain Name zadajte názov domény, ktorý sa má otestovať.
- 3. Kliknite na **Diagnose**.
- -KONIEC KROKOV-

#### Vykonanie testu IP

#### Kroky

1. V navigačnej table zvoľte Administration > Diagnosis > IP Diagnosis. Zobrazí sa stránka IP Diagnosis.

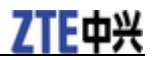

# Obrázok 36 Stránka diagnostiky IP

| Status                | Path:Administration-Diagnosis-IP Diagnosis                       | <u>Loqout</u> |
|-----------------------|------------------------------------------------------------------|---------------|
| Network               |                                                                  |               |
| Security              | Current WAN connection may be dropped down during<br>diagnosing. |               |
| Application           |                                                                  |               |
| Administration        | IP Check                                                         |               |
| User Management       |                                                                  |               |
| System Management     | This test checks the IP connection and traffic.                  |               |
| Diagnosis             |                                                                  |               |
| Ping Diagnosis        |                                                                  |               |
| Trace Route Diagnosis |                                                                  |               |
| Ethernet Diagnosis    | Check DHCP server connectivity                                   |               |
| PPPoE Diagnosis       | Validate WAN assigned IP address                                 |               |
| DNS Diagnosis         | Validate WAN assigned DNS IP address                             |               |
| IP Diagnosis          | Validate WAN default gateway address                             |               |
| Voice Diagnosis       |                                                                  |               |
|                       | Diagnose                                                         |               |

- 2. V rozbaľovacom zozname **DHCP Connection** zvoľte pripojenie DHCP, ktoré sa má otestovať.
- 3. Kliknite na **Diagnose**.

-KONIEC KROKOV-

## Vykonanie testu hlasovej služby

#### Kroky

1. V navigačnej table zvoľte Administration > Diagnosis > Voice Diagnosis. Zobrazí sa stránka Voice Diagnosis.

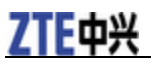

# Obrázok 37 Stránka diagnostiky hlasovej služby

| Status                | Path:Administration-Diagnosis-Voice Diagnosis       | <u>Loqout</u> |
|-----------------------|-----------------------------------------------------|---------------|
| Network               |                                                     |               |
| Security              | Voice Check                                         |               |
| Application           |                                                     |               |
| Administration        | This test checks the availability of voice service. |               |
| User Management       | VoIP Account                                        |               |
| System Management     | Query DNS for server                                |               |
| Diagnosis             | Check user registration                             |               |
| Ping Diagnosis        | Dispose                                             |               |
| Trace Route Diagnosis | Diagnose                                            |               |
| Ethernet Diagnosis    |                                                     |               |
| PPPoE Diagnosis       |                                                     |               |
| DNS Diagnosis         |                                                     |               |
| IP Diagnosis          |                                                     |               |
| Voice Diagnosis       |                                                     |               |

- 2. V rozbaľovacom zozname VoIP Account zvoľte konto VoIP, ktoré sa má otestovať.
- 3. Kliknite na **Diagnose**.
- -KONIEC KROKOV-

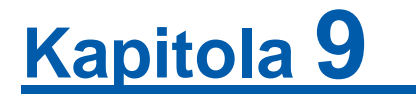

# **Riešenie problémov**

Keď sa počas inštalácie alebo používania zariadenia ZXV10 H201L vyskytnú problémy, prečítajte si informácie v nasledujúcej tabuľke. Ak sa problémy nedajú vyriešiť pomocou nižšie uvedených pokynov, obráťte sa na poskytovateľa služby.

| Problém                                                                                       | Riešenie                                                                                                    |
|-----------------------------------------------------------------------------------------------|----------------------------------------------------------------------------------------------------|
| Po zapnutí zariadenia<br>ZXV10 H201L sa<br>nerozsvieti indikátor<br>napájania.                | <ol> <li>Skontrolujte, či sa používa sieťový adaptér dodaný<br/>so zariadením.</li> <li>Skontrolujte, či je sieťový adaptér správne<br/>zapojený do zariadenia ZXV10 H201L a do<br/>elektrickej zásuvky.</li> </ol>                                                                                                    |
| Po zapojení sieťového kábla<br>do portu LAN sa nerozsvieti<br>zodpovedajúci indikátor<br>LAN. | Skontrolujte, či je sieťový kábel správne zapojený do<br>počítača a do zariadenia ZXV10 H201L, a počítač aj<br>zariadenie ZXV10 H201L sú zapnuté.                                                                                                    |
| Nedá sa pristupovať do<br>siete WLAN.                                                         | <ol> <li>Skontrolujte, či je prepínač WLAN RF zapnutý<br/>a svieti indikátor WLAN.</li> <li>Skontrolujte, či sú nastavenia bezdrôtového<br/>sieťového kontroléra (NIC) správne.</li> <li>Skontrolujte, či názov siete, režim šifrovania a kľúč<br/>pre prístup do siete WLAN, sú v súlade s nastaveniami<br/>zariadenia ZXV10 H201L.</li> </ol>                                                                                                    |
| Počítač sa nemôže pripojiť<br>do siete.                                                       | <ol> <li>Z počítača odošlite príkaz Ping do siete. Ak je príkaz<br/>Ping neúspešný, skontrolujte indikátor stavu a zistite,<br/>či je sieťové pripojenie normálne.</li> <li>Skontrolujte, či je počítač nastavený, aby<br/>automaticky získal IP adresu a adresu DNS servera.</li> <li>Skontrolujte, či nie je spustená brána firewall alebo<br/>bezpečnostný softvér.</li> <li>Skontrolujte, či sú zakázané nastavenia proxy servera<br/>vo webovom prehliadači.</li> <li>Skontrolujte, či je stav indikátora siete normálny.</li> </ol> |

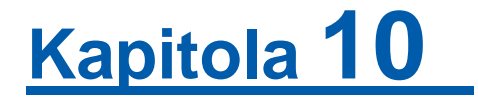

# Konfigurácia siete WLAN

Tento postup opisuje spôsob konfigurácie notebooku (Windows XP) s interným adaptérom bezdrôtovej siete pre prístup do siete WLAN (Wi-Fi).

#### Kroky

- 1. Na pracovnej ploche zvoľte Start > Control Panel.
- 2. Dvakrát kliknite na ikonu Network Connections.
- 3. Pravým tlačidlom kliknite na Wireless Network Connection, a potom zvoľte Properties.

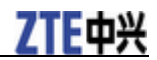

#### Obrázok 38 Pripojenie bezdrôtovej siete (Vlastnosti)

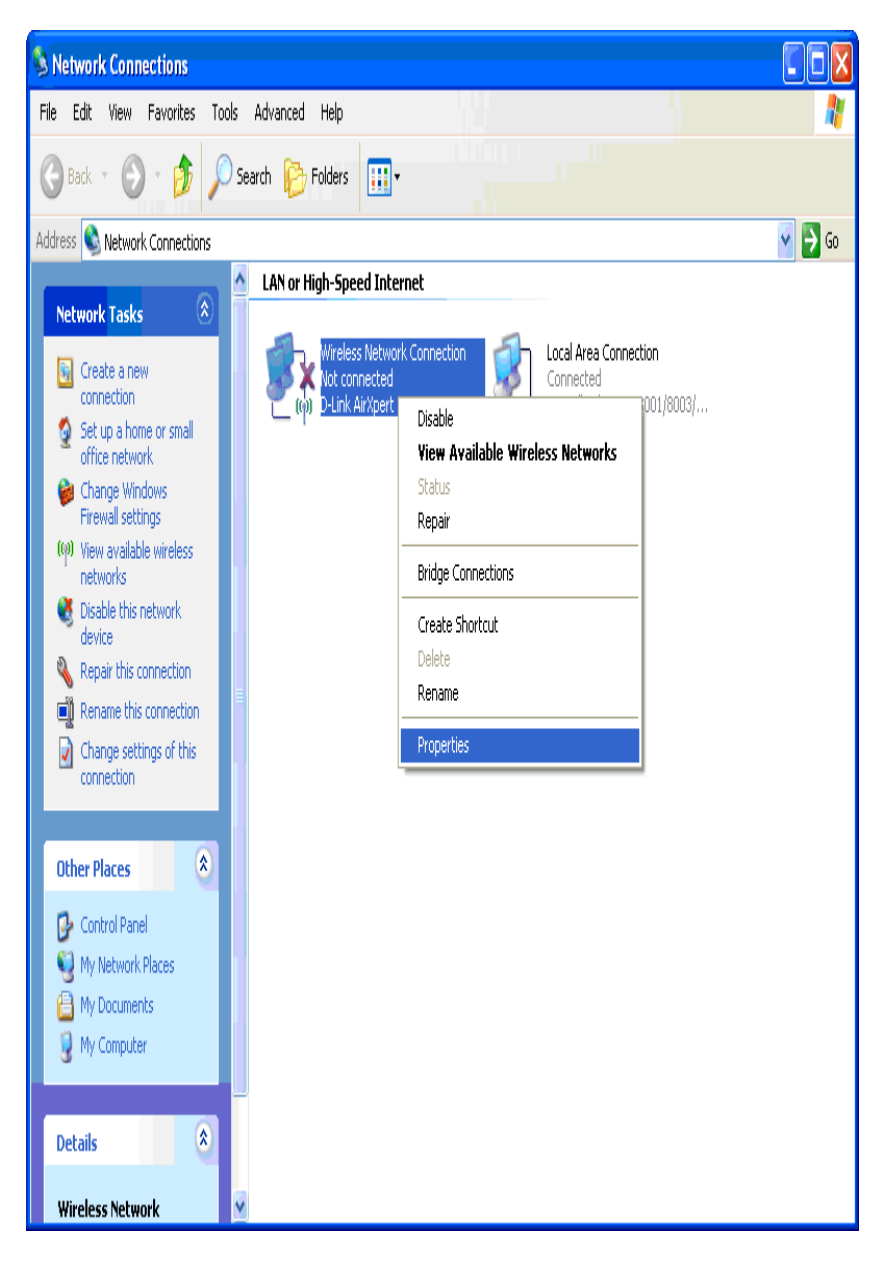

- 4. V dialógovom okne **Wireless Network Connection Properties,** na karte **General,** povoľte adaptér bezdrôtovej siete, aby ste získali IP adresu a adresu DNS servera v režime DHCP.
- 5. Kliknite na kartu Wireless Networks. Potom zvoľte Use Windows to configure my wireless network settings, a skontrolujte, či sa v oblasti Preferred networks zobrazuje SSID požadovanej siete WLAN.

# **ZTE**中兴

Obrázok 39 Dialógové okno Pripojenie bezdrôtovej siete – vlastnosti (Karta Bezdrôtové siete)

| 🕹 Wireless Network Connection Properties 🛛 🕜 🔀                                                                            |
|----------------------------------------------------------------------------------------------------|
| General Wireless Networks Advanced                                                                                        |
| 🕞 Use Windows to configure my wireless network settings                                                                   |
| Available networks:                                                                                                    |
| To connect to, disconnect from, or find out more information<br>about wireless networks in range, click the button below. |
| View Wireless Networks                                                                                                    |
| Preferred networks:<br>Automatically connect to available networks in the order listed<br>below:<br>Move up<br>Move down  |
| Add Remove Properties                                                                                                    |
| Learn about <u>setting up wireless network</u><br><u>configuration</u> .                                                  |
| OK Cancel                                                                                                    |

6. Ak sa nezobrazuje požadované SSID, kliknite na tlačidlo Add. Zobrazí sa dialógové okno Wireless network properties.

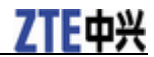

# Obrázok 40 **Bezdrôtová sieť** – vlastnosti (Karta Priradenie)

| Wireless network properties                                                                    |
|------------------------------------------------------------------------------------------------|
| Association Authentication Connection                                                          |
| Network name (SSID): ZTEb88888                                                                 |
| Wireless network key                                                                           |
| This network requires a key for the following:                                                 |
| Network Authentication: WPA-PSK 💌                                                              |
| Data encryption: TKIP                                                                          |
| Network key:                                                                                   |
| Confirm network key:                                                                           |
| Key inde <u>x</u> (advanced): 1                                                                |
| This is a <u>computer-to-computer</u> (ad hoc) network; wireless<br>access points are not used |
| OK Cancel                                                                                      |

- 7. Na karte Association vykonajte nasledovné úkony:
  - i. V textovom poli **Network name (SSID) z**adajte SSID (rozlišujú sa malé a veľké písmená) siete WLAN, ku ktorej sa chcete pripojiť.
  - ii. V rozbaľovacom zozname **Network Authentication** zvoľte režim overovania (napríklad **WPA-PSK**).
  - iii. V rozbaľovacom zozname **Data encryption** zvoľte typ šifrovania (napríklad **TKIP**).
  - iv. Zrušte začiarknutie políčka The key is provided for me automatically.
  - v. Do polí **Network Key** a **Confirm network key** zadajte kľúč pre sieť WLAN (napríklad 12345678).
  - vi. Kliknite na OK.

Pridaná sieť sa zobrazí v oblasti Preferred networks.

# **ZTE**中兴

Obrázok 41 Dialógové okno Pripojenie bezdrôtovej siete – vlastnosti (Karta Bezdrôtové siete)

| 🕹 Wireless Network Connection Properties 👘 🕐 🔀                                                                                          |
|----------------------------------------------------------------------------------------------------|
| General Wireless Networks Advanced                                                                                                    |
| ✓ Use Windows to configure my wireless network settings                                                                                 |
| Available networks:                                                                                                    |
| To connect to, disconnect from, or find out more information<br>about wireless networks in range, click the button below.               |
| View Wireless Networks                                                                                                    |
| Preferred networks:<br>Automatically connect to available networks in the order listed<br>below:<br>X ZTEb888888 (Automatic)<br>Move up |
| Move down                                                                                                    |
| Add Remove Properties                                                                                                    |
| Learn about <u>setting up wireless network</u><br><u>configuration</u> .                                                                |
| OK Cancel                                                                                                    |

- 8. Kliknite na View Wireless Networks. Zobrazí sa dialógové okno Wireless Network Connection.
- 9. Skontrolujte, či sa novo pridané pripojenie bezdrôtovej siete nachádza v dialógovom okne **Wireless Network Connection**. Ak sa nenachádza, kliknite na **Refresh network list** v ľavej table. Po nájdení bezdrôtovej siete túto sieť zvoľte a potom kliknite na **Connect**.

# Obrázok 42 Dialógové okno Pripojenie bezdrôtovej siete

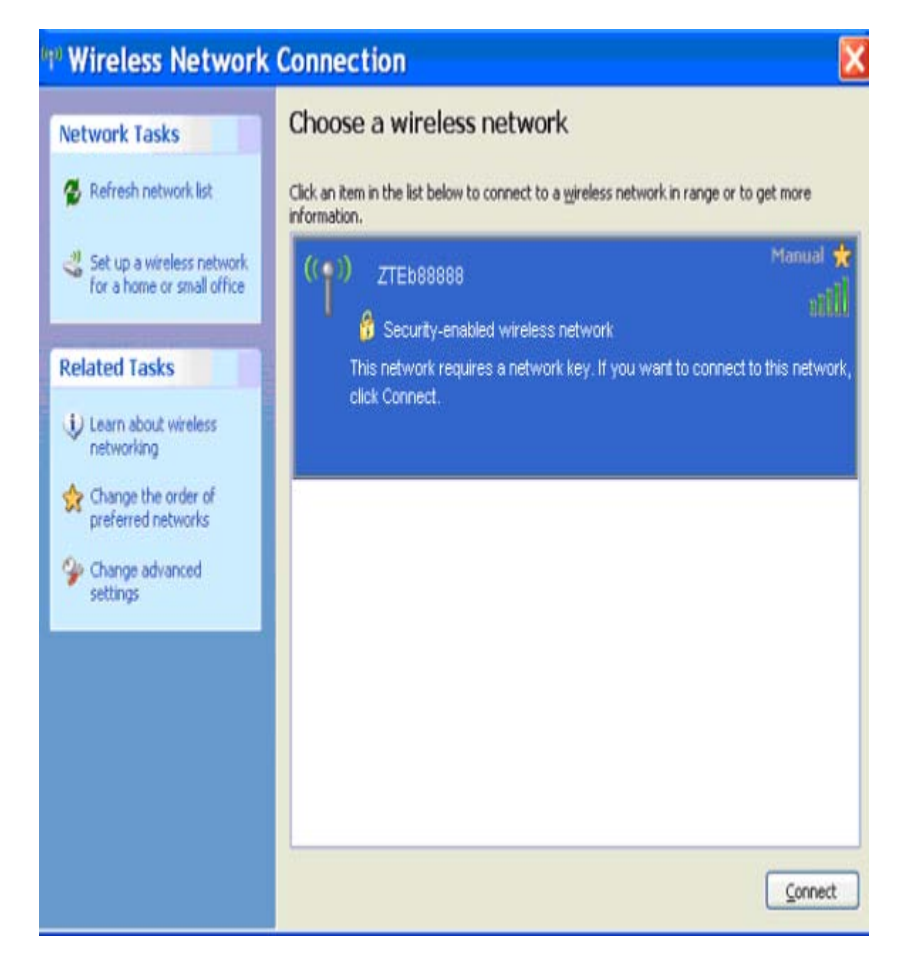

10. Keď vás systém vyzve, zadajte šifrovací kľúč, a potom kliknite na **Connect**. Po úspešnom pripojení bezdrôtovej siete sa zobrazí stav "Connected".

# **ZTE**中兴

#### Obrázok 43 Pripojenie bezdrôtovej siete (Pripojené)

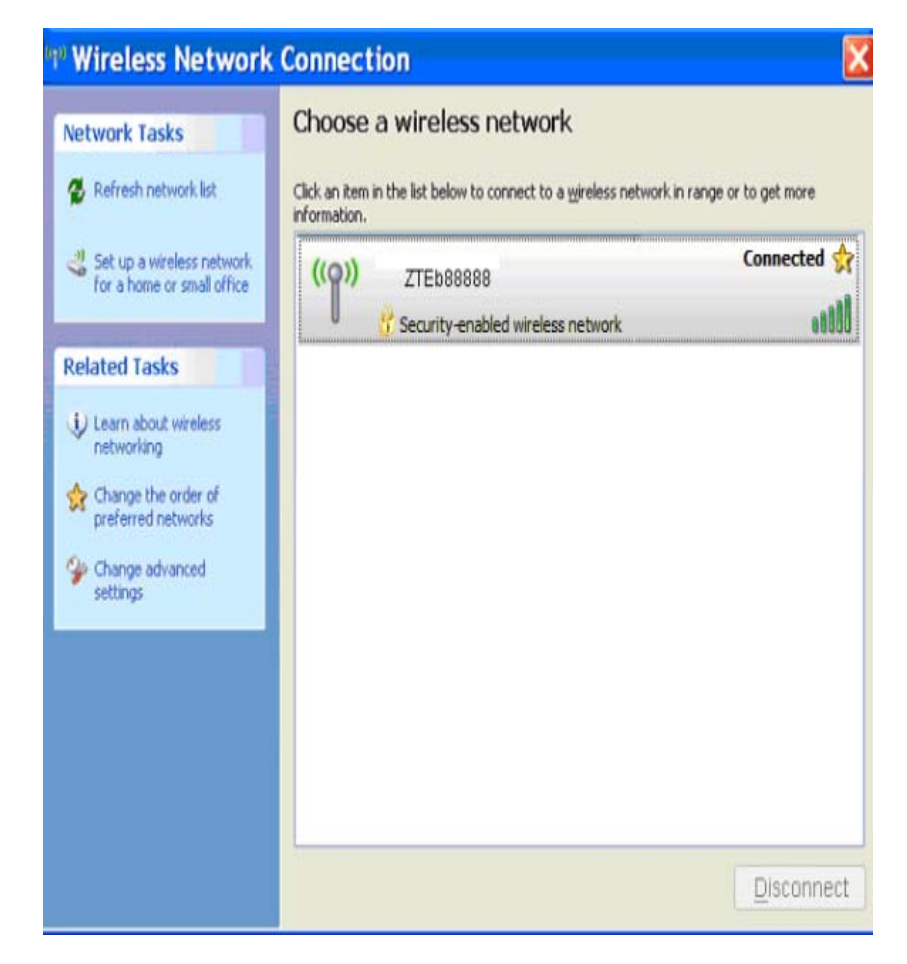

-KONIEC KROKOV-